# DIPLOMADO DE PROFUNDIZACIÓN CISCO (DISEÑO E IMPLEMENTACIÓN DE SOLUCIONES INTEGRADAS LAN / WAN)

PRESENTADO POR JUAN DAVID PATIÑO CABRERA

PRESENTADO A: ING. DIEGO EDINSON RAMIREZ

GRUPO: 203092\_25

UNIVERSIDAD NACIONAL ABIERTA Y A DISTANCIA - UNAD INGENIERIA DE SISTEMAS NEIVA - HUILA MAYO 2019

### DIPLOMADO DE PROFUNDIZACIÓN CISCO (DISEÑO E IMPLEMENTACIÓN DE SOLUCIONES INTEGRADAS LAN / WAN)

JUAN DAVID PATIÑO CABRERA

# TRABAJO DE DIPLOMADO PARA OPTAR POR EL TÍTULO DE INGENIERO DE SISTEMAS

ING. DIEGO EDISON RAMÍREZ

UNIVERSIDAD NACIONAL ABIERTA Y A DISTANCIA UNAD DIPLOMADO DE PROFUNDIZACIÓN CISCO (DISEÑO E IMPLEMENTACIÓN DE SOLUCIONES INTEGRADAS LAN / WAN) INGENIERÍA DE SISTEMAS CEAD NEIVA-HUILA 2019

# NOTA DE ACEPTACION

Presidente del jurado

Jurado

Jurado

Neiva, Mayo de 2019

# DEDICATORIA

Dedico este trabajo principalmente a Dios, por haberme dado la vida y permitirme llegar hasta este momento tan importante de mi formación profesional.

De igual manera eternamente agradecido con mi familia, especialmente con mi madre la cual hace parte fundamental de este proceso, impulsando siempre con buena actitud el día a día.

Finalmente, a los tutores e ingenieros de la universidad, por compartir sus conocimientos y estar prestos a cualquier inquietud presentada a lo largo de este proceso.

### AGRADECIMIENTOS

Le doy gracias a Dios por darme la vida, y su amor para terminar lo que con tanto esfuerzo un día comencé; gracias Dios por darme fuerzas cada momento para seguir adelante y poder darle una finalidad a esta meta académica.

A mi familia y seres queridos que me han apoyado en cada una de las decisiones y metas que me he propuesto. Mis agradecimientos con todo mi amor, porque en las dificultades, en mi cansancio, ellos me dieron aliento y fuerza para seguir trabajando fuertemente, hoy me dicen lo lograste

Por último, es fundamental resaltar el trabajo del personal docente y administrativo del programa de Ingeniería de Sistemas de la UNAD, pues fueron muy valiosos los contenidos aprendidos a lo largo del plan de estudios, conceptos esenciales que nos facilitarán un desempeño laboral con calidad técnica y ética profesional.

| Glosario                                                             | 7  |
|----------------------------------------------------------------------|----|
| Resumen                                                              | 8  |
| Abstract                                                             | 9  |
| Introducción                                                         | 10 |
| Objetivos                                                            | 11 |
| Justificación                                                        | 12 |
| Descripción general de la prueba de habilidades                      | 13 |
| Escenario N° 1                                                       |    |
| Parte 1: Configuración del enrutamiento                              | 21 |
| Parte 2: Tabla de Enrutamiento                                       | 25 |
| Parte 3: Deshabilitar la propagación del protocolo RIP               | 29 |
| Parte 4: Verificación del protocolo RIP                              | 30 |
| Parte 5: Configurar encapsulamiento y autenticación PPP              | 31 |
| Parte 6: Configuración de PAT                                        | 32 |
| Parte 7: Configuración del servicio DHCP                             | 34 |
| Escenario N° 2                                                       |    |
| Parte 1: Configurar el direccionamiento IP                           | 38 |
| Parte 2: Configurar el protocolo de enrutamiento OSPFv2              | 40 |
| Parte 3 Configurar VLANs                                             | 45 |
| Parte 4: En el Switch 3 deshabilitar DNS lookup                      | 48 |
| Parte 5: Asignar direcciones IP a los Switches                       | 49 |
| Parte 6: Desactivar todas las interfaces                             | 50 |
| Parte 7: Implementar DHCP and NAT for IPv4                           | 51 |
| Parte 8: Configurar R1 como servidor DHCP para las VLANs 30 y 40     | 51 |
| Parte 9: Reservar las primeras 30 direcciones IP de las VLAN         | 51 |
| Parte 10: Configurar NAT en R2                                       | 54 |
| Parte 11: Configurar al menos dos listas de acceso de tipo estándar  | 54 |
| Parte 12: Configurar al menos dos listas de acceso de tipo extendido | 55 |
| Parte 13: Verificar procesos de comunicación y redireccionamiento    | 56 |

# TABLA DE CONTENIDO

Tabla de contenido

| Conclusiones | 57 |
|--------------|----|
| Referencias  | 61 |

# GLOSARIO

- **Smart Lab:** es un centro especializado en difusión de conocimiento, intercambio de experiencias y espacios compartidos de trabajo vinculado a las ciudades inteligentes. El objetivo es crear un entorno compartido que estimule el intercambio de ideas y la generation de proyectos innovadores.
- OSPFv2: es la versión del protocolo OSPF que actualmente utilizamos en redes IPv4. En este caso, el formato del router ID coincide con el formato de las direcciones IP utilizadas en las interfaces por lo que es posible utilizar la dirección IP de una interfaz como router ID, de manera tal que no es obligatorio configurar un router-id y el sistema operativo puede tomar la dirección IP de una interfaz para ser utilizada en esta función.
- VLAN: es un método para crear redes lógicas independientes dentro de una misma red física.1 Varias VLAN pueden coexistir en un único conmutador físico o en una única red física.
- **DHCP:** es un servidor que usa protocolo de red de tipo cliente/servidor en el que generalmente un servidor posee una lista de direcciones IP dinámicas y las va asignando a los clientes conforme éstas van quedando libres, sabiendo en todo momento quién ha estado en posesión de esa IP, cuánto tiempo la ha tenido y a quién se la ha asignado después.

### RESUMEN

La finalidad de desarrollo de este trabajo fue la implementación de los conocimientos y habilidades aprendidas durante el curso de cisco. En el cual implementamos diferentes estudios para generar la conectividad entre varias ciudades.

Para el logro de este objetivo o problemática planteada al inicio se desarrolló un archivo de simulación en el programa cisco packet tracer. El cual nos permite realizar cada una de las configuraciones solicitadas y posteriormente cumplir con el objetivo. El propósito de ello se basó principalmente en interconectar 3 ciudades donde se localizan sucursales de una empresa y de esta manera tener una comunicación directa acorde con los lineamientos establecidos para el direccionamiento IP, protocolos de enrutamiento y demás aspectos que forman parte de la topología de red.

### ABSTRACT

The purpose of this work was the implementation of the knowledge and skills learned during the cisco course. In which we implemented different studies to generate connectivity between several cities.

To achieve this objective or the problems raised at the beginning, a simulation file is written in the Cisco Packet Tracer program. Which allows us to perform each of the requested configurations and subsequently meet the objective. The purpose of this was based mainly on interconnecting 3 cities where the bases of a company are located and in this way a direct communication in accordance with the established guidelines for IP addressing, routing protocols and other aspects that are part of the topology Red.

# INTRODUCCIÓN

La tecnología ha influido hoy en día en cada una de las carreras o actividades del ser humano. entre tastas novedades, el internet se ha convertido en el medio de comunicación más grande del mundo y el más importante. En la actualidad cada una de las actividades o tareas del ser humano están sujetas a la implementación de la tecnología o de la red más grande de información como el internet.

Internet ha cambiado el mundo, su avance está revolucionado la vida, se transformó la forma de comunicación; ni la invención del telégrafo, el teléfono o la radio lograron con el pasar de los años lo que sí generó la red, el internet ha generado un conjunto de connotaciones nuevas, que crean oportunidades para las comunidades de todo el mundo.

Cisco es una herramienta o sistema que ayuda a mejorar la demanda al ofrecer formas de aprendizaje innovadoras y prácticas para preparar a los profesionales dispuestos a triunfar en todos campos relacionados directamente con las TIC.

# OBJETIVOS

- Ejecutar los conocimientos en entornos controlados con diferentes situaciones que exponen problemáticas que se deben solucionar mediante los conocimientos del curso de profundización.
- Realizar las configuraciones adecuadas de cada uno de los dispositivos
- Mejorar como futuros ingenieros en el entorno en redes completamente certificados mediante el cumplimiento de objetivos concretos y desarrollos de problemáticas acerca de los posibles ambientes que se presentan en el diario vivir.

## JUSTIFICACIÓN

Esta actividad nos propone a los estudiantes pertenecientes al curso de profundización CISCO – UNAD, realizar las actividades correspondientes para resolver los casos de estudio para el curso CCNA nivel 1 denominado aspectos básicos del Networking y para el curso CCNA nivel 2 denominado conceptos y protocolos de enrutamiento. Para ello, se pretende desarrollar con la mayor exactitud todos los puntos de las prácticas, luego, se pondrán los productos generados por el estudiante a consideración de nuestro Tutor a través de la Plataforma Virtual del curso. De esta manera, se fortalecerá nuestra comprensión acerca de este curso, su alcance y composición, facilitando el aprendizaje de las temáticas planteadas por parte del estudiante, buscando la motivación que nos lleve a realizar un trabajo a conciencia con el fin de apropiarse del conocimiento de tan importante área de formación como lo son las redes de computadores y las telecomunicaciones.

# DESCRIPCIÓN GENERAL DE LA PRUEBA DE HABILIDADES

La evaluación denominada "Prueba de habilidades prácticas", forma parte de las actividades evaluativas del Diplomado de Profundización CCNA, y busca identificar el grado de desarrollo de competencias y habilidades que fueron adquiridas a lo largo del diplomado. Lo esencial es poner a prueba los niveles de comprensión y solución de problemas relacionados con diversos aspectos de Networking.

Para esta actividad, el estudiante dispone de cerca de dos semanas para realizar las tareas asignadas en cada uno de los dos (2) escenarios propuestos, acompañado de los respectivos procesos de documentación de la solución, correspondientes al registro de la configuración de cada uno de los dispositivos, la descripción detallada del paso a paso de cada una de las etapas realizadas durante su desarrollo, el registro de los procesos de verificación de conectividad mediante el uso de comandos ping, traceroute, show ip route, entre otros.

Teniendo en cuenta que la Prueba de habilidades está conformada por dos (2) escenarios, el estudiante deberá realizar el proceso de configuración de usando cualquiera de las siguientes herramientas: Packet Tracer o GNS3.

### ESCENARIO Nº 1

Una empresa posee sucursales distribuidas en las ciudades de Bogotá y Medellín, en donde el estudiante será el administrador de la red, el cual deberá configurar e interconectar entre sí cada uno de los dispositivos que forman parte del escenario, acorde con los lineamientos establecidos para el direccionamiento IP, protocolos de enrutamiento y demás aspectos que forman parte de la topología de red.

# Topología de red

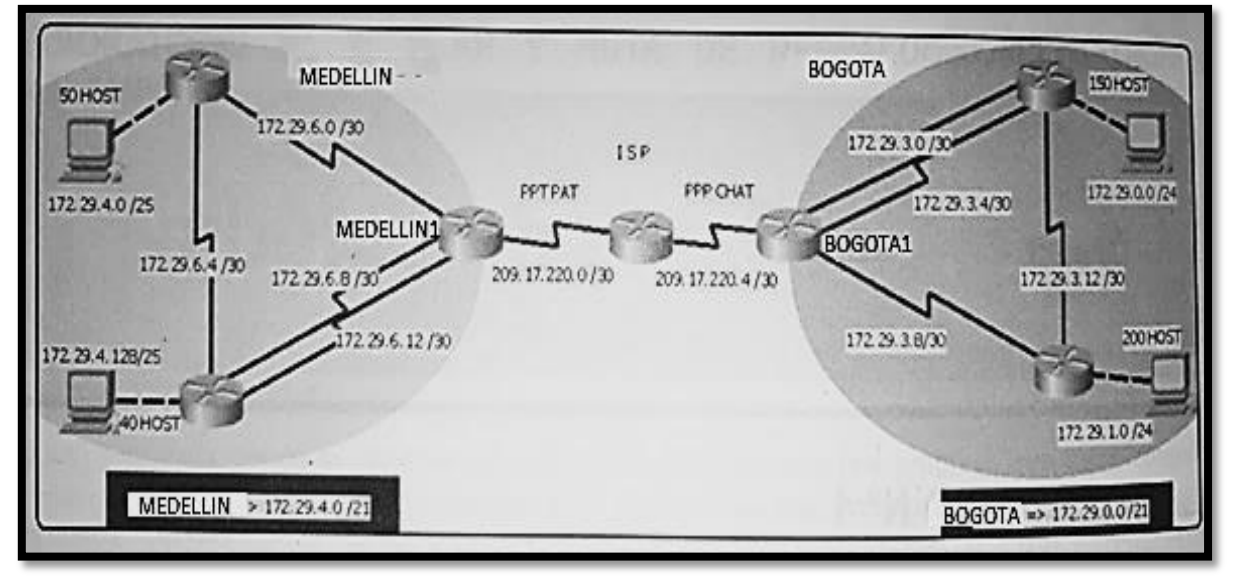

Este escenario plantea el uso de RIP como protocolo de enrutamiento, considerando que se tendran rutas por defecto redistribuidas; asimismo, habilitar el encapsulamiento PPP y su autenticación.

Los routers Bogota2 y medellin2 proporcionan el servicio DHCP a su propia red LAN y a los routers 3 de cada ciudad.

Debe configurar PPP en los enlaces hacia el ISP, con autenticación.

Debe habilitar NAT de sobrecarga en los routers Bogota1 y medellin1.

### Desarrollo

Como trabajo inicial se debe realizar lo siguiente.

- Realizar las rutinas de diagnóstico y dejar los equipos listos para su configuración (asignar nombres de equipos, asignar claves de seguridad, etc).
- Realizar la conexión fisica de los equipos con base en la topología de red

Configurar la topología de red, de acuerdo con las siguientes especificaciones.

# Parte 1: Configuración del enrutamiento

a. Configurar el enrutamiento en la red usando el protocolo RIP versión 2, declare la red principal, desactive la sumarización automática.

b. Los routers Bogota1 y Medellín deberán añadir a su configuración de enrutamiento una ruta por defecto hacia el ISP y, a su vez, redistribuirla dentro de las publicaciones de RIP.

c. El router ISP deberá tener una ruta estática dirigida hacia cada red interna de Bogotá y Medellín para el caso se sumarizan las subredes de cada uno a /22.

# Parte 2: Tabla de Enrutamiento

a. Verificar la tabla de enrutamiento en cada uno de los routers para comprobar las redes y sus rutas.

b. Verificar el balanceo de carga que presentan los routers.

c. Obsérvese en los routers Bogotá1 y Medellín1 cierta similitud por su ubicación, por tener dos enlaces de conexión hacia otro router y por la ruta por defecto que manejan.

d. Los routers Medellín2 y Bogotá2 también presentan redes conectadas directamente y recibidas mediante RIP.

e. Las tablas de los routers restantes deben permitir visualizar rutas redundantes para el caso de la ruta por defecto.

f. El router ISP solo debe indicar sus rutas estáticas adicionales a las directamente conectadas.

a. Para no propagar las publicaciones por interfaces que no lo requieran se debe deshabilitar la propagación del protocolo RIP, en la siguiente tabla se indican las interfaces de cada router que no necesitan desactivación.

| ROUTER    | INTERFAZ                              |
|-----------|---------------------------------------|
| Bogota1   | SERIAL0/0/1; SERIAL0/1/0; SERIAL0/1/1 |
| Bogota2   | SERIAL0/0/0; SERIAL0/0/1              |
| Bogota3   | SERIAL0/0/0; SERIAL0/0/1; SERIAL0/1/0 |
| Medellín1 | SERIAL0/0/0; SERIAL0/0/1; SERIAL0/1/1 |
| Medellín2 | SERIAL0/0/0; SERIAL0/0/1              |
| Medellín3 | SERIAL0/0/0; SERIAL0/0/1; SERIAL0/1/0 |
| ISP       | No lo requiere                        |

# Parte 3: Deshabilitar la propagación del protocolo RIP.

# Parte 4: Verificación del protocolo RIP.

a. Verificar y documentar las opciones de enrutamiento configuradas en los routers, como el **passive interface** para la conexión hacia el ISP, la versión de RIP y las interfaces que participan de la publicación entre otros datos.

b. Verificar y documentar la base de datos de RIP de cada router, donde se informa de manera detallada de todas las rutas hacia cada red.

# Parte 5: Configurar encapsulamiento y autenticación PPP.

a. Según la topología se requiere que el enlace Medellín1 con ISP sea configurado con autenticación PAT.

b. El enlace Bogotá1 con ISP se debe configurar con autenticación CHAT.

# Parte 6: Configuración de PAT.

a. En la topología, si se activa NAT en cada equipo de salida (Bogotá1 y Medellín1), los routers internos de una ciudad no podrán llegar hasta los routers internos en el otro extremo, sólo existirá comunicación hasta los routers Bogotá1, ISP y Medellín1.
b. Después de verificar lo indicado en el paso anterior proceda a configurar el NAT en el router Medellín1. Compruebe que la traducción de direcciones indique las interfaces de entrada y de salida. Al realizar una prueba de ping, la dirección debe ser traducida automáticamente a la dirección de la interfaz serial 0/1/0 del router Medellín1, cómo diferente puerto.

c. Proceda a configurar el NAT en el router Bogotá1. Compruebe que la traducción de direcciones indique las interfaces de entrada y de salida. Al realizar una prueba de ping, la dirección debe ser traducida automáticamente a la dirección de la interfaz serial 0/1/0 del router Bogotá1, cómo diferente puerto.

# Parte 7: Configuración del servicio DHCP.

a. Configurar la red Medellín2 y Medellín3 donde el router Medellín 2 debe ser el servidor DHCP para ambas redes Lan.

b. El router Medellín3 deberá habilitar el paso de los mensajes broadcast hacia la IP del router Medellín2.

c. Configurar la red Bogotá2 y Bogotá3 donde el router Medellín2 debe ser el servidor DHCP para ambas redes Lan.

d. Configure el router Bogotá1 para que habilite el paso de los mensajes Broadcast hacia la IP del router Bogotá2.

### Desarrollo del Escenario N° 1:

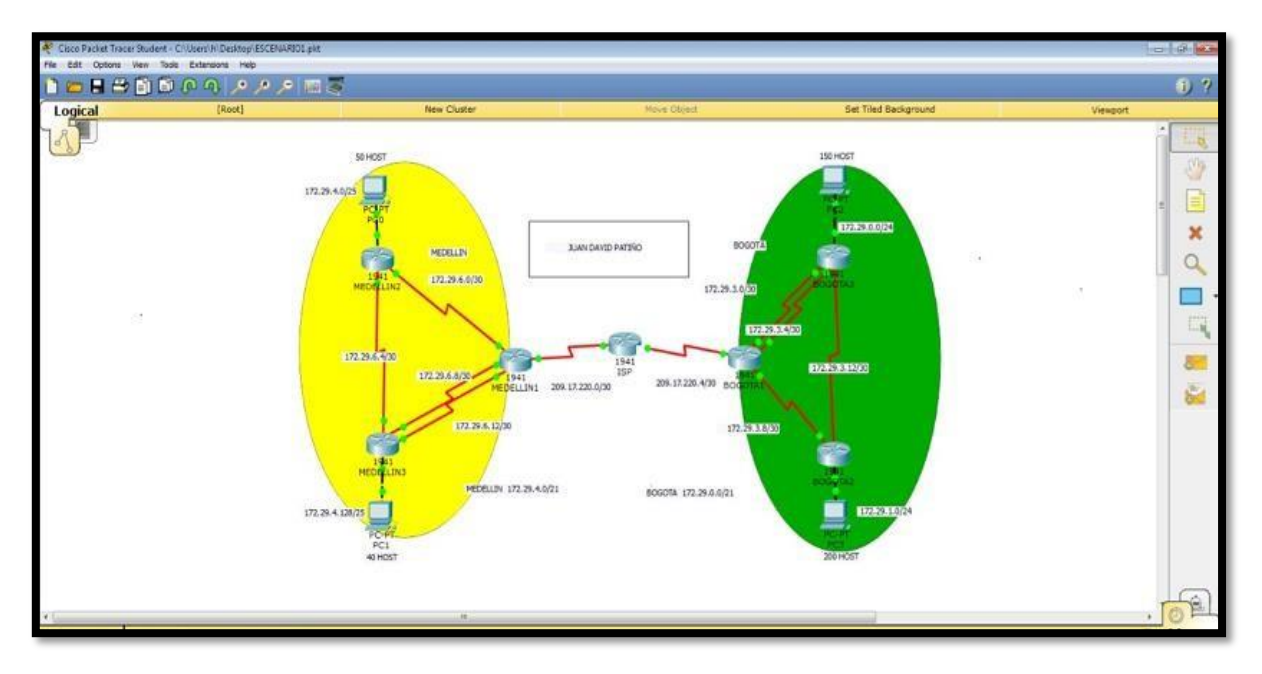

• Realizar las rutinas de diagnóstico y dejar los equipos listos para su configuración (asignar nombres de equipos, asignar claves de seguridad, etc).

no ip domain-lookup service password-encryption enable secret class banner motd %Acceso Limitado% line console 0 password cisco login line vty 0 15 password cisco login  Realizar la conexión fisica de los equipos con base en la topología de red

IS P

Router>en Router#conf t Router#hostname ISP ISP(config)#int s0/0/0 ISP(config-if)#ip address 209.17.220.1 255.255.255.252 ISP(config-if)#clock rate 4000000 ISP(config-if)#no shutdown

ISP(config-if)#int s0/0/1 ISP(config-if)#ip address 209.17.220.5 255.255.255.252 ISP(config-if)#clock rate 4000000 ISP(config-if)#no shutdown

### MEDELLIN1

Router>en Router#co nf t Router#hostname MEDELLIN MEDELLIN(config)#int s0/0/0 MEDELLIN(config-if)#ip address 209.17.220.2 255.255.255.252 MEDELLIN(config-if)#no shutdown MEDELLIN(config-if)#int s0/0/1 MEDELLIN(config-if)#ip address 172.29.6.1 255.255.255.252 MEDELLIN(config-if)#ip address 172.29.6.1 255.255.255.252 4000000 MEDELLIN(config-if)#no shut down

MEDELLIN(config-if)#int s0/1/0 MEDELLIN(config-if)#ip address 172.29.6.9 255.255.255.252 MEDELLIN(config-if)#clock rate 4000000 MEDELLIN(config-if)#no shut down MEDELLIN(config-if)#int s0/1/1 MEDELLIN(config-if)#ip address 172.29.6.13 255.255.255.252 MEDELLIN(config-if)#clock rate 4000000 MEDELLIN(config-if)#no shutdown

### MEDELLIN2

Router>en Router#co nf t Router#hostname MEDELLIN2 MEDELLIN2(config-if)#int s0/0/1 MEDELLIN2(config-if)#ip address 172.29.6.5 255.255.255.252 MEDELLIN2(config-if)#clock rate 4000000 MEDELLIN2(configif)#no shutdown

MEDELLIN2(config-if)#int g0/0 MEDELLIN2(config-if)#ip address 172.29.4.1 255.255.255.128 MEDELLIN2(config-if)#no shutdown

#### MEDELLIN3

Router>en Router#co nf t Router#hostname MEDELLIN3 MEDELLIN3(config)#int s0/0/0 MEDELLIN3(config-if)#ip address 172.29.6.10 255.255.255.252 MEDELLIN3(config-if)#no shutdown

MEDELLIN3(config-if)#int s0/0/1 MEDELLIN3(config-if)#ip address 172.29.6.14 255.255.255.252 MEDELLIN3(config-if)#no shutdown

MEDELLIN3(config-if)#int s0/1/0 MEDELLIN3(config-if)#ip address 172.29.6.6 255.255.255.252 MEDELLIN3(config-if)#no shutdown

MEDELLIN3(config-if)#int g0/0 MEDELLIN3(config-if)#ip address 172.29.4.129 255.255.255.128 MEDELLIN3(config-if)#no shutdown

#### BOGOT A1

Router>en Router#co nf t Router#hostname BOGOTA BOGOTA(config)#int s0/0/0 BOGOTA(config-if)#ip address 209.17.220.6 255.255.255.252 BOGOTA(config-if)#no shutdown

BOGOTA(config-if)#int s0/0/1 BOGOTA(config-if)#ip address 172.29.3.9 255.255.255.252 BOGOTA(config-if)#clock rate 4000000 BOGOTA(config-if)#no shutdown

BOGOTA(config-if)#int s0/1/0 BOGOTA(config-if)#ip address 172.29.3.1 255.255.255.252 BOGOTA(config-if)#clock rate 4000000 BOGOTA(config-if)#no shutdown

BOGOTA(config-if)#int s0/1/1 BOGOTA(config-if)#ip address 172.29.3.5 255.255.255.252 BOGOTA(config-if)#clock rate 4000000 BOGOTA(config-if)#no s hutdown

BOGOT A2

Router>en Router#co nf t Router#hostname BOGOTA2 BOGOTA2(config)#int s0/0/0 BOGOTA2(config-if)#ip address 172.29.3.10 255.255.255.252 BOGOTA2(config-if)#no shutdown

BOGOTA2(config-if)#int s0/0/1 BOGOTA2(config-if)#ip address 172.29.3.13 255.255.255.252 BOGOTA2(config-if)#clock rate 4000000 BOGOTA2(config-if)#no shutdown

BOGOTA2(config-if)#int g0/0 BOGOTA2(config-if)#ip address 172.29.1.1 255.255.255.0 BOGOTA2(config-if)#no shutdown

### BOGOT

A3

Router>en Router#co nf t Router#hostname BOGOTA3 BOGOTA3(config)#int s0/0/0 BOGOTA3(config-if)#ip address 172.29.3.2 255.255.255.252 BOGOTA3(config-if)#no shutdown

BOGOTA3(config-if)#int s0/0/1 BOGOTA3(config-if)#ip address 172.29.3.6 255.255.255.252 BOGOTA3(config-if)#no shutdown

| BOGOTA3(co | 72.29.3.14 255.255.255.252 BOGOTA3(config- |
|------------|--------------------------------------------|
| s0/1/0     | if)#no shutdown                            |
| В          |                                            |
| 0          | BOGOTA3(config-if)#int g0/0                |
| G          | BOGOTA3(config-if)#ip address 172.29.0.1   |
| 0          | 255.255.255.0 BOGOTA3(config-if)#no        |
| Т          | shutdown                                   |
| A          |                                            |
| 3          |                                            |
| (          |                                            |
| С          |                                            |
| 0          |                                            |
| n          |                                            |
| f          |                                            |
| i          |                                            |
| g          |                                            |
| -          |                                            |
| i          |                                            |
| f          |                                            |
| )          |                                            |
| #          |                                            |
| i          |                                            |
| р          |                                            |
|            |                                            |
| а          |                                            |
| d          |                                            |
| d          |                                            |
| r          |                                            |
| е          |                                            |
| S          |                                            |
| S          |                                            |
|            |                                            |
| 1          |                                            |

### Parte 1: Configuración del enrutamiento

a) Configurar el enrutamiento en la red usando el protocolo RIP versión 2, declare la red principal, desactive la sumarización automática.

MEDELLIN1

MEDELLIN>en MEDELLIN#conf t MEDELLIN(config)#router rip MEDELLIN(config-router)#version 2 MEDELLIN(config-router)#no autosummary MEDELLIN(config-router)#do show ip route connected C 172.29.6.0/30 is directly connected. Serial0/0/1 C 172.29.6.8/30 is directly connected, Serial0/1/0 C 172.29.6.12/30 is directly connected, Serial0/1/1 C 209.17.220.0/30 is directly connected, Serial0/0/0 MEDELLIN(config-router)#network 172.29.6.0 MEDELLIN(config-router)#network 172.29.6.8 MEDELLIN(config-router)#network 172.29.6.12 MEDELLIN(config-router)#passive-interface s0/0/0

MEDELLIN2

MEDELLIN2>en MEDELLIN2#conf t MEDELLIN2(config)#router rip MEDELLIN2(config-router)#version 2 MEDELLIN2(config-router)#no autosummary MEDELLIN2(config-router)#do show ip route connected C 172.29.4.0/25 is directly connected, GigabitEthernet0/0 C 172.29.6.0/30 is directly connected, Serial0/0/0 C 172.29.6.4/30 is directly connected, Serial0/0/1 MEDELLIN2 (config-router)#network 172.29.4.0 MEDELLIN2(config-router)#network 172.29.6.0 MEDELLIN2(config-router)#network 172.29.6.4 MEDELLIN2(config-router)#passive-interface g0/0

### MEDELLIN3

MEDELLIN3>en MEDELLIN3#conf t MEDELLIN3(config)#router rip MEDELLIN3(config-router)#version 2 MEDELLIN3(config-router)#no autosummary MEDELLIN3(config-router)#do show ip route connected C 172.29.4.128/25 is directly connected, GigabitEthernet0/0 C 172.29.6.4/30 is directly connected, Serial0/1/0 C 172.29.6.8/30 is directly connected, Serial0/0/0 C 172.29.6.12/30 is directly connected, Serial0/0/1 MEDELLIN3(configrouter)#network 172.29.4.128 MEDELLIN3(config-router)#network 172.29.6.4 MEDELLIN3(config-router)#network 172.29.6.8 MEDELLIN3(config-router)#network 172.29.6.12 MEDELLIN3(configrouter)#passive-interface g0/0

### BOGOTA1

BOGOTA>en BOGOTA#conf t BOGOTA(config)#router rip BOGOTA(configrouter)#version 2 BOGOTA(config-router)#no auto-summary BOGOTA(config-router)#do show ip route connected C 172.29.3.0/30 is directly connected, Serial0/1/0 C 172.29.3.4/30 is directly connected, Serial0/1/1 C 172.29.3.8/30 is directly connected, Serial0/0/1 C 209.17.220.4/30 is directly connected, Serial0/0/0 BOGOTA(configrouter)#network 172.29.3.0 BOGOTA(config-router)#network 172.29.3.4 BOGOTA(config-router)#network 172.29.3.8 BOGOTA(configrouter)#passive-interface s0/0/0

### BOGOTA2

BOGOTA2>en BOGOTA2#conf t BOGOTA2(config)#router rip BOGOTA2(config-router)#version 2 BOGOTA2(config-router)#no autosummary BOGOTA2(config-router)#do show ip route connected C 172.29.1.0/24 is directly connected, GigabitEthernet0/0 C 172.29.3.8/30 is directly connected, Serial0/0/0 C 172.29.3.12/30 is directly connected, Serial0/0/1 BOGOTA2(configrouter)#network 172.29.1.0 BOGOTA2(config-router)#network 172.29.3.8 BOGOTA2(config-router)#network 172.29.3.12 BOGOTA2(configrouter)#passive-interface g0/0

### **BOGOTA3**

BOGOTA3>en BOGOTA3#conf t BOGOTA3(config-if)#router rip BOGOTA3(configrouter)#version 2 BOGOTA3(config-router)#no auto-summary BOGOTA3(config-router)#do show ip route connected C 172.29.0.0/24 is directly connected, GigabitEthernet0/0 C 172.29.3.0/30 is directly connected, Serial0/0/0 C 172.29.3.4/30 is directly connected, Serial0/0/1 C 172.29.3.12/30 is directly connected, Serial0/1/0 BOGOTA3(configrouter)#network 172.29.0.0 BOGOTA3(config-router)#network 172.29.3.4 BOGOTA3(config-router)#network 172.29.3.12 BOGOTA3(configrouter)#passive-interface g0/0

b) Los routers Bogota1 y Medellín deberán añadir a su configuración de enrutamiento una ruta por defecto hacia el ISP y, a su vez, redistribuirla dentro de las publicaciones de RIP.

### MEDELLI

N1

MEDELLIN(config)#ip route 0.0.0.0 0.0.0.0 209.17.220.1 MEDELLIN(config)#route rip MEDELLIN(config-router)#default-information originate

BOGOT

- A1 BOGOTA(config)#ip route 0.0.0.0 0.0.0.0 209.17.220.5 BOGOTA(config)#router rip BOGOTA(config-router)#default-information originate
- c) El router ISP deberá tener una ruta estática dirigida hacia cada red interna de Bogotá y Medellín para el caso se sumarizan las subredes de cada uno a /22.

ISP

ISP(config)#ip route 172.29.4.0255.255.252.0 209.17.220.2 ISP(config)#ip route 172.29.0.0 255.255.252.0 209.17.220.6 Parte 2: Tabla de Enrutamiento.

a) Verificar la tabla de enrutamiento en cada uno de los routers para comprobar las redes y sus rutas.

| Medellín2                                                                               | - [                               | ] |
|-----------------------------------------------------------------------------------------|-----------------------------------|---|
| Physical Config CLI Attributes                                                          |                                   |   |
| IOS Command Line Interface                                                              |                                   |   |
| NI - OSPE NSSA external type 1, NZ - OSP                                                | f NSSA external                   | ~ |
| type 2                                                                                  |                                   |   |
| EI - OSPF external type 1, E2 - OSPF ext                                                | ernal type 2, E                   | - |
| i - TS-TS II - TS-TS level-1 I2 - TS-T                                                  | S lovel-2 is -                    |   |
| I 15 15, DI 15 15 16 16 17, DZ 15 1<br>IS-IS inter pres                                 | S level 2, 1a                     |   |
| * - candidate default. U - per-user stat                                                | ic route o - OD                   | R |
| P - periodic downloaded static route                                                    |                                   |   |
| 172.29.0.0/16 is variably subnetted, 7 sub<br>C 172.29.4.0/25 is directly connected. Gi | nets, 3 masks<br>gabitEthernet0/1 |   |
| L 172.29.4.1/32 is directly connected, Gi                                               | gabitEthernet0/1                  |   |
| R 172.29.4.128/25 [120/1] via 172.29.6.6,                                               | 00:00:02,                         |   |
| Serial0/0/1                                                                             |                                   |   |
| C 172.29.6.0/30 is directly connected, Se                                               | rial0/0/0                         |   |
| L 172.29.6.1/32 is directly connected, Se                                               | ria10/0/0                         |   |
| C 172.29.6.4/30 is directly connected, Se                                               | ria10/0/1                         |   |
| L 172.29.6.5/32 is directly connected, Se                                               | ria10/0/1                         |   |
| 209.17.220.0/30 is subnetted, 1 subnets                                                 |                                   |   |
| R 209.17.220.0/30 [120/1] Via 172.29.6.2,                                               | 00:00:17,                         |   |
| Carrie 10 (0 (0                                                                         |                                   |   |
| Serial0/0/0                                                                             |                                   |   |

| wede    |                                                 |          |        |   |
|---------|-------------------------------------------------|----------|--------|---|
| hysical | Config CLI Attributes                           |          |        |   |
|         | IOS Command Line Interface                      |          |        |   |
| IS-I    | 5 inter area                                    |          |        | ~ |
|         | * - candidate default, U - per-user static rou  | ite, o - | - ODR  |   |
|         | P - periodic downloaded static route            |          |        |   |
|         |                                                 |          |        |   |
| Gate    | vay of last resort is not set                   |          |        |   |
|         | 172 19 0 0/16 is wariably submatted 4 submats   | 2        | _      |   |
| C       | 172.19.6.8/30 is directly connected. Serial0/   | 2 masks  | •      |   |
| т.      | 172 19 6 9/32 is directly connected, Serial0/   | 0/0      |        |   |
| č       | 172 19 6 12/30 is directly connected Serial0    | 1/0/1    |        |   |
| т.      | 172 19 6 13/32 is directly connected. Serial0   | /0/1     |        |   |
| -       | 172.29.0.0/16 is variably subnetted. 6 subnets. | 3 masks  |        |   |
| R       | 172.29.4.0/25 [120/1] via 172.29.6.5. 00:00:2   | 3.       |        |   |
| Seria   | a10/1/0                                         |          |        |   |
| С       | 172.29.4.128/25 is directly connected, Gigabi   | tEtherr  | net0/1 |   |
| L       | 172.29.4.129/32 is directly connected, Gigabi   | tEtherr  | net0/1 |   |
| R       | 172.29.6.0/30 [120/1] via 172.29.6.5, 00:00:2   | з,       |        |   |
| Seria   | al0/1/0                                         |          |        |   |
| С       | 172.29.6.4/30 is directly connected, Serial0/   | 1/0      |        |   |
| L       | 172.29.6.6/32 is directly connected, Serial0/   | 1/0      |        | _ |
|         | 209.17.220.0/30 is subnetted, 1 subnets         |          |        |   |
| R       | 209.17.220.0/30 [120/2] via 172.29.6.5, 00:00   | :23,     |        |   |
| Seria   | al0/1/0                                         |          |        |   |
|         | and and                                         |          |        |   |
| mede.   | llin3#                                          |          |        | ~ |
|         |                                                 |          |        |   |

| Medellin1       |                 |                     | _              |        |
|-----------------|-----------------|---------------------|----------------|--------|
| Physical Config | CLI Attributes  |                     |                |        |
|                 | IOS Com         | mand Line Interface |                |        |
| Gateway of last | resort is 209   | 17 220 2 to petwo   | rk 0 0 0 0     | ^      |
|                 |                 |                     |                |        |
| 172.19.0.0/     | 16 is variably  | subnetted, 4 sub    | nets, 2 masks  |        |
| C 172.19.6      | 5.12/30 is dire | ctly connected, S   | erial0/1/0     |        |
| L 172.19.6      | 5.14/32 is dire | ctly connected, S   | erial0/1/0     |        |
| C 172.19.8      | .8/30 is direc  | tly connected, Se   | rial0/0/1      |        |
| L 172.19.8      | .10/32 is dire  | ctly connected, S   | eria10/0/1     |        |
| 172.29.0.0/     | 16 is variably  | subnetted, 7 sub    | nets, 4 masks  |        |
| S 172.29.0      | 0.0/24 [1/0] vi | a 209.17.220.2      |                |        |
| S 172.29.1      | 0/24 [1/0] vi   | a 209.17.220.2      |                |        |
| R 172.29.4      | .0/25 [120/1]   | via 172.29.6.1, 0   | 0:00:03,       |        |
| Serial0/1/1     |                 |                     |                |        |
| R 172.29.4      | .128/25 [120/2  | ] via 172.29.6.1,   | 00:00:03,      |        |
| Serial0/1/1     |                 |                     |                |        |
| C 172.29.6      | 0/30 is direc   | tly connected, Se   | rial0/1/1      |        |
| L 172.29.6      | .2/32 is direc  | tly connected, Se   | ria10/1/1      |        |
| R 172.29.6      | 5.4/30 [120/1]  | via 172.29.6.1, 0   | 0:00:03,       |        |
| Serial0/1/1     |                 |                     |                |        |
| 209.17.220.     | 0/24 is variab  | ly subnetted, 2 s   | ubnets, 2 mask | s      |
| C 209.17.2      | 20.0/30 is dir  | ectly connected.    | Serial0/0/0    |        |
| L 209,17.2      | 20.1/32 is dir  | ectly connected.    | Seria10/0/0    |        |
| S* 0.0.0.0/0    | 1/01 via 209.1  | 7.220.2             |                |        |
|                 |                 |                     |                |        |
| medellinl#      |                 |                     |                | $\sim$ |

| Bogotal            |               |                     | _              |      |   |
|--------------------|---------------|---------------------|----------------|------|---|
| Physical Config CL | Attributes    |                     |                |      |   |
|                    | IOS Com       | mand Line Interface |                |      |   |
| Gateway of last re | sort is 209.  | 17.220.5 to net     | work 0.0.0.0   |      | ^ |
| 172 29 0 0/16      | is variably   | subnetted 11        | subnets 4 ma   | sks  |   |
| R 172.29.0.0       | )/24 [120/1]  | via 172.29.3.5.     | 00:00:26.      |      |   |
| Serial0/1/0        |               |                     |                |      |   |
|                    | [120/1]       | via 172.29.3.1,     | 00:00:26,      |      |   |
| Serial0/0/1        |               |                     |                |      |   |
| R 172.29.1.0       | /24 [120/1]   | via 172.29.3.10     | ), 00:00:12,   |      |   |
| Serial0/1/1        |               |                     |                |      |   |
| C 172.29.3.0       | )/30 is direc | tly connected,      | Serial0/0/1    |      |   |
| L 172.29.3.2       | 2/32 is direc | tly connected,      | Serial0/0/1    |      |   |
| C 172.29.3.4       | 1/30 is direc | tly connected,      | Serial0/1/0    |      |   |
| L 172.29.3.0       | 5/32 is direc | tly connected,      | Serial0/1/0    |      |   |
| C 172.29.3.8       | 3/30 is direc | tly connected,      | Serial0/1/1    |      |   |
| L 172.29.3.9       | 0/32 is direc | tly connected,      | Serial0/1/1    |      |   |
| R 172.29.3.1       | 12/30 [120/1] | via 172.29.3.5      | 6, 00:00:26,   |      |   |
| Serial0/1/0        |               |                     |                |      |   |
| Seriel 0 (0 (1     | [120/1]       | Via 172.29.3.1      | 1, 00:00:26,   |      |   |
| Serial0/0/1        | [120/11       | win 172 29 2 1      | 0 00-00-12     |      |   |
| Serial0/1/1        | [120/1]       | Via 1/2.20.3.1      | .0, 00.00.12,  |      |   |
| S 172.29.4.(       | )/25 [1/0] vi | a 209.17.220.5      |                |      |   |
| S 172.29.4.1       | 28/25 [1/0]   | via 209.17.220.     | 5              |      |   |
| 209.17.220.0/      | 24 is variak  | ly subnetted. 2     | subnets, 2 m   | asks |   |
| C 209.17.220       | .4/30 is dir  | ectly connected     | 1. Serial0/0/0 | 1    |   |
| L 209.17.220       | .6/32 is dir  | ectly connected     | . Serial0/0/0  | )    |   |
| S* 0.0.0.0/0 [1/   | 0] via 209.1  | 7.220.5             |                |      |   |
|                    |               |                     |                |      |   |
| bogotal#           |               |                     |                |      | - |

| 🔻 Bogotá2                               | - 🗆 ×                    |
|-----------------------------------------|--------------------------|
| Physical Config CLI Attributes          |                          |
| · · · ; · · · · · · · · · · · · · · · · |                          |
| IOS Command Line Inter                  | rface                    |
| IS-IS inter area                        | ^                        |
| * - candidate default, U - per-us       | er static route, o - ODR |
| P - periodic downloaded static rot      | ute                      |
| Gateway of last resort is not set       |                          |
| Gateway of fast resolt is not set       |                          |
| 172.29.0.0/16 is variably subnetted     | , 10 subnets, 3 masks    |
| C 172.29.0.0/24 is directly connect     | ted, GigabitEthernet0/1  |
| L 172.29.0.1/32 is directly connect     | ted, GigabitEthernet0/1  |
| R 172.29.1.0/24 [120/1] via 172.29      | .3.14, 00:00:25,         |
| Serial0/1/0                             |                          |
| C 172.29.3.0/30 is directly connect     | ted, Serial0/0/0         |
| L 172.29.3.1/32 is directly connect     | ted, Serial0/0/0         |
| C 172.29.3.4/30 is directly connect     | ted, Serial0/0/1         |
| L 172.29.3.5/32 is directly connect     | ted, Serial0/0/1         |
| R 1/2.25.3.0/30 [120/1] VIa 1/2.25      | .3.6, 00.00.20,          |
| [120/1] via 172 29                      | 3 2 00:00:20             |
| Seria10/0/0                             |                          |
| [120/1] via 172.29                      | .3.14, 00:00:25,         |
| Serial0/1/0                             |                          |
| C 172.29.3.12/30 is directly connect    | cted, Serial0/1/0        |
| L 172.29.3.13/32 is directly connect    | cted, Serial0/1/0        |
| 209.17.220.0/30 is subnetted, 1 subn    | nets                     |
| R 209.17.220.4/30 [120/1] via 172.3     | 29.3.6, 00:00:20,        |
| Seria10/0/1                             | 20.0.0.00.00             |
| [120/1] via 172.;                       | 29.3.2, 00:00:20,        |
| Seriaro/0/0                             |                          |
| bogota2#                                |                          |
|                                         | · · · · ·                |
| Ctrl+F6 to exit CLI focus               | Copy Paste               |
|                                         |                          |

| riyoicai | Config CLI Attributes                             |        |       |   |
|----------|---------------------------------------------------|--------|-------|---|
|          | IOS Command Line Interface                        |        |       |   |
| EGP      |                                                   |        |       | ~ |
|          | i - IS-IS, L1 - IS-IS level-1, L2 - IS-IS level   | -2, ia | i –   |   |
| IS-IS    | inter area                                        |        |       |   |
|          | * - candidate default, U - per-user static rout   | e, o - | · ODR |   |
|          | P - periodic downloaded static route              |        |       |   |
|          |                                                   |        |       |   |
| Gatew    | ay of last resort is not set                      |        |       |   |
|          | 172 29 0 0/16 is warishly submatted 9 submats 2   | mache  |       |   |
| ъ        | 172.29.0.0/16 is variably subhetted, 9 subhets, 3 | 1      | ·     |   |
| Seria    | 1/2.25.0.0/24 [120/1] Via 1/2.25.3.13, 00.00.1    | ±,     |       |   |
| C        | 172 29 1 0/24 is directly connected GigabitEt     | hernet | 0/1   |   |
| т.       | 172 29 1 1/32 is directly connected GigabitEt     | hernet | :0/1  |   |
| R        | 172 29 3 0/30 [120/1] via 172 29 3 9 00:00:20     |        |       |   |
| Seria    | 10/0/0                                            | ·      |       |   |
|          | [120/1] via 172.29.3.13. 00:00:1                  | 1.     |       |   |
| Seria    | 10/0/1                                            |        |       |   |
| R        | 172.29.3.4/30 [120/1] via 172.29.3.9, 00:00:20    |        |       |   |
| Seria    | 10/0/0                                            |        |       |   |
|          | [120/1] via 172.29.3.13, 00:00:1                  | 1,     |       |   |
| Seria    | 10/0/1                                            |        |       |   |
| С        | 172.29.3.8/30 is directly connected, Serial0/0    | /0     |       |   |
| L        | 172.29.3.10/32 is directly connected, Serial0/    | 0/0    |       |   |
| С        | 172.29.3.12/30 is directly connected, Serial0/    | 0/1    |       |   |
| L        | 172.29.3.14/32 is directly connected, Serial0/    | 0/1    |       |   |
|          | 209.17.220.0/30 is subnetted, 1 subnets           |        |       |   |
| R        | 209.17.220.4/30 [120/1] via 172.29.3.9, 00:00:    | 20,    |       |   |
| Seria    | 10/0/0                                            |        |       |   |

b) Verificar el balanceo de carga que presentan los routers.

```
Bogota-Sishow ip route
Bogotarisanow ip route
Codes: L = local, C = connected, S = static, R = RID, M = mobile, B = BCD
D = EIGRP, EX = EIGRP external, O = OSPF, IA = OSPF inter area
N1 = OSPF NSSA external type 1, N2 = OSPF NSSA external type 2
E1 = OSPF external type 1, E2 = OSPF external type 2, E = EGP
i = IS-IS, L1 = IS-IS level-1, L2 = IS-IS level-2, is = IS-IS inter area
             * - candidate default, U - per-user static route, o - ODR
           P - periodic downloaded static route
 Gateway of last resort is 172.29.3.1 to network 0.0.0.0
         172.29.0.0/16 is variably subnetted, 10 subnets, 8 masks
 c
             172.29.0.0/24 is directly connected, GigabitSthernet0/0
172.29.0.1/32 is directly connected, GigabitEthernet0/0
RCL
             172.29.1.0/24 [120/1] via 172.29.8.13, 00:00:08, Serial0/1/0
            172.29.3.0/30 is directly connected, Serial0/0/0
172.29.3.2/32 is directly connected, Serial0/0/0
CLR
             172.29.3.4/30 is directly connected, Serial0/0/1
            172.29.3.6/32 is directly connected, Serial0/0/1
172.29.3.8/30 [120/1] via 172.29.3.13, 00:00:08, Serial0/1/0
                                     [120/1] via 172.29.3.5, 00:00:26, Seria10/0/1
[120/1] via 172.29.3.1, 00:00:26, Seria10/0/0
              172.29.3.12/30 is directly connected, Serial0/1/0
```

- c) Obsérvese en los routers Bogotá1 y Medellín1 cierta similitud por su ubicación, por tener dos enlaces de conexión hacia otro router y por la ruta por defecto que manejan.
- d) Los routers Medellín2 y Bogotá2 también presentan redes conectadas directamente y recibidas mediante RIP.
- e) Las tablas de los routers restantes deben permitir visualizar rutas redundantes para el caso de la ruta por defecto.

```
Bogota-3#show ip route
Bogota-JESHOW ID Foute
Codes: L - local, C - connected, S - static, R - RIP, M - mobile, B - BSP
D - EIGRP, EX - EIGRP external, O - OSPF, IA - OSPF inter area
N1 - OSPF NSSA external type 1, M2 - OSPF NSSA external type 2
E1 - OSPF external type 1, E2 - OSPF external type 2, E - EGP
To the type 1, E2 - OSPF external type 2, E - EGP
          1 - IS-IS, L1 - IS-IS level-1, L2 - IS-IS level-2, in - IS-IS inter area
* - candidate default, U - per-user static route, o - ODR
           P - periodic downloaded static route
Cateway of last resort is 172,29,8,1 to network 0.0.0.0
        172.29.0.0/16 is variably subnetted, 10 subnets, 3 masks
             172.29.0.0/24 is directly connected, GigabitEthernet0/0
           172.29.0.1/32 is directly connected, GigsbitEthernet0/0
172.29.1.0/24 [120/1] via 172.29.3.13, 00:00:08, Serial0/1/0
RCLCLR
            172.29.3.0/30 is directly connected, Serial0/0/0
            172.29.3.2/32 is directly connected, Seria10/0/0
            172.29.3.4/30 is directly connected, Serial0/0/1
           172.29.3.6/32 is directly connected, Seriel0/0/1
172.29.3.8/30 [120/1] via 172.29.3.13, 00:00:08, Seriel0/1/0
                                  [120/1] via 172.29.3.5, 00:00:26, Serial0/0/1
                                  [120/1] via 172.29.3.1, 00:00:26, Serial0/0/0
             172.29.3.12/30 is directly connected,
                                                                       Serial0/1/0
```
f) El router ISP solo debe indicar sus rutas estáticas adicionales a las directamente conectadas.

ISP(config)#ip route 172.29.4.0 255.255.252.0209.17.220.2 ISP(config)#ip route 172.29.0.0 255.255.252.0209.17.220.6

Parte 3: Deshabilitar la propagación del protocolo RIP.

 a) Para no propagar las publicaciones por interfaces que no lo requieran se debe deshabilitar la propagación del protocolo RIP, en la siguiente tabla se indican las interfaces de cada router que no necesitan desactivación.

| ROUTER    | INTERFAZ                              |
|-----------|---------------------------------------|
| Bogota1   | SERIAL0/0/1; SERIAL0/1/0; SERIAL0/1/1 |
| Bogota2   | SERIAL0/0/0; SERIAL0/0/1              |
| Bogota3   | SERIAL0/0/0; SERIAL0/0/1; SERIAL0/1/0 |
| Medellín1 | SERIAL0/0/0; SERIAL0/0/1; SERIAL0/1/1 |
| Medellín2 | SERIAL0/0/0; SERIAL0/0/1              |
| Medellín3 | SERIAL0/0/0; SERIAL0/0/1; SERIAL0/1/0 |
| ISP       | No lo requiere                        |

Parte 4: Verificación del protocolo RIP.

- a) Verificar y documentar las opciones de enrutamiento configuradas en los routers, como el <u>passive interface</u> para la conexión hacia el ISP, la versión de RIP y las interfaces que participan de la publicación entre otros datos.
- **Passive interface:** La función de interfaces pasivas predeterminadas simplifica la configuración de los dispositivos de distribución al permitir que todas las interfaces se establezcan como pasivas de forma predeterminada. en los ISP y en las grandes redes empresariales, muchos dispositivos de distribución tienen más de 200 interfaces. La obtención de información de enrutamiento de estas interfaces requiere la configuración del protocolo de

enrutamiento en todas las interfaces y la configuración manual del comando de interfaz pasiva en las interfaces donde no se deseaban adyacencias.

## b) Verificar y documentar la base de datos de RIP de cada router, donde se informa de manera detallada de todas las rutas hacia cada red.

**RIP:** son las siglas de Routing Information Protocol (Protocolo de información de encaminamiento). Es un protocolo de pasarela interior o IGP (Internal Gateway Protocol) utilizado por los routers (enrutadores), aunque también pueden actuar en equipos, para intercambiar información acerca de redes IP.

## Parte 5: Configurar encapsulamiento y autenticación PPP.

a) Según la topología se requiere que el enlace Medellín1 con ISP sea configurado con autenticación PAT.

## MEDELLIN1

MEDELLIN(config)#username ISP password cisco MEDELLIN(config)# MEDELLIN(config)#int s0/0/0 MEDELLIN(configif)#encapsulation ppp MEDELLIN(config-if)#ppp authentication pap MEDELLIN(config-if)#ppp pap sent-username MEDELLIN password cisco MEDELLIN(config*if)#end* MEDELLIN# MEDELLIN#ping 209.17.220.1 Type escape sequence to abort. Sending 5, 100-byte ICMP Echos to 209.17.220.1, timeout is 2 seconds: !!!!! Success rate is 100 percent (5/5), round-trip min/avg/max = 1/3/15 ms

IS

Ρ

ISP>en

ISP#con ft ISP(config)#username MEDELLIN password cisco ISP(config)#int s0/0/0 ISP(config-if)#encapsulation ppp ISP(config-if)#ppp authentication pap

| IS                  |
|---------------------|
| Píc                 |
| onf                 |
| ia                  |
| I <b>G-</b><br>:£\# |
| <i>II)</i> #        |
| рр                  |
| р                   |
| ра                  |
| р                   |
| se                  |
| nt-                 |
| us                  |
| ern                 |
| am                  |
| е                   |
| IS                  |
| Р                   |
| ра                  |
| SS                  |
| wo                  |
| rd                  |
| cie                 |
| 013                 |
| CO                  |

## b) El enlace Bogotá1 con ISP se debe configurar con autenticación CHAT.

## **BOGOTA1**

BOGOTA(config)#username ISP password cisco BOGOTA(config)#int s0/0/0 BOGOTA(config-if)#encapsulation ppp BOGOTA(config-if)#ppp authentication chap

ISP(config)#username BOGOTA password cisco ISP(config)#int s0/0/1 ISP(config-if)#encapsulation ppp ISP(config-if)#ppp authentication chap ISP(configif)#end ISP#ping 209.17.220.6 Type escape sequence to abort. Sending 5, 100-byte ICMP Echos to 209.17.220.6, timeout is 2 seconds: !!!!! Success rate is 100 percent (5/5), round-trip min/avg/max = 1/4/16 ms

# Parte 6: Configuración de PAT.

a) En la topología, si se activa NAT en cada equipo de salida (Bogotá1 y Medellín1), los routers internos de una ciudad no podrán llegar hasta los routers internos en el otro extremo, sólo existirá comunicación hasta los routers Bogotá1, ISP y Medellín1.

## MEDELLIN1

MEDELLIN(config)#ip nat inside source list 1 interface s0/0/0 overload MEDELLIN(config)#access-list 1 permit 172.29.4.0 0.0.3.255 MEDELLIN(config)#int s0/0/0 MEDELLIN(config-if)#ip nat outside MEDELLIN(configif)#int s0/0/1 MEDELLIN(config-if)#ip nat inside MEDELLIN(configif)#int s0/1/0 MEDELLIN(config-if)#ip nat inside MEDELLIN(configif)#int s0/1/1 MEDELLIN(config-if)#ip nat inside

#### BOGOTA1

BOGOTA(config)#ip nat inside source list 10 interface s0/0/0 overload BOGOTA(config)#access-list 10 permit 172.29.0.0 0.0.3.255 BOGOTA(config)#int s0/0/0 BOGOTA(config-if)#ip nat outside BOGOTA(configif)#int s0/0/1 BOGOTA(config-if)#ip nat inside BOGOTA(configif)#int s0/1/0 BOGOTA(config-if)#ip nat inside BOGOTA(configif)#int s0/1/1 BOGOTA(config-if)#ip nat inside

b) Después de verificar lo indicado en el paso anterior proceda a configurar el NAT en el router Medellín1. Compruebe que la traducción de direcciones indique las interfaces de entrada y de salida. Al realizar una prueba de ping, la dirección debe ser traducida automáticamente a la dirección de la interfaz serial 0/1/0 del router Medellín1, cómo diferente puerto.

```
Medellin-1#show ip nat translations

Pro Inside global Inside local Outside local Outside global

icmp 209.17.220.2:1 172.29.4.6:1 209.17.220.1:1 209.17.220.1:1

icmp 209.17.220.2:2 172.29.4.6:2 209.17.220.1:2 209.17.220.1:2

icmp 209.17.220.2:3 172.29.4.6:3 209.17.220.1:3 209.17.220.1:3

icmp 209.17.220.2:4 172.29.4.6:4 209.17.220.1:4 209.17.220.1:4
```

c) Proceda a configurar el NAT en el router Bogotá1. Compruebe que la traducción de direcciones indique las interfaces de entrada y de salida. Al realizar una prueba de ping, la dirección debe ser traducida automáticamente a la dirección de la interfaz serial 0/1/0 del router Bogotá1, cómo diferente puerto.

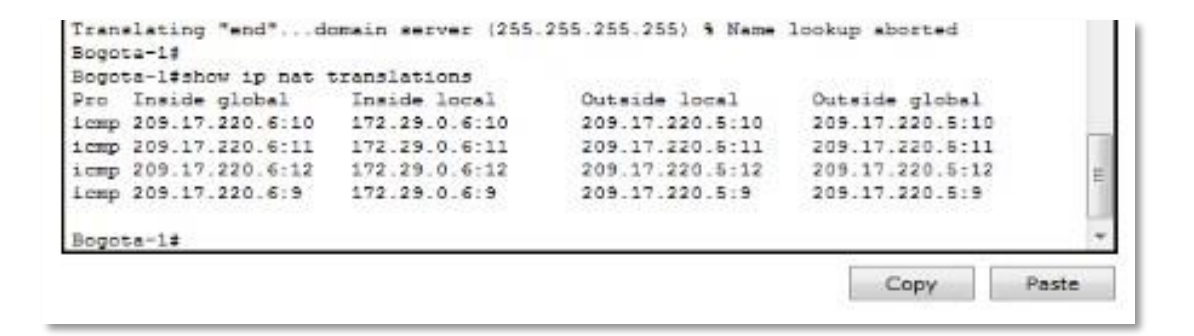

Parte 7: Configuración del servicio DHCP.

a) Configurar la red Medellín2 y Medellín3 donde el router Medellín 2 debe ser el servidor DHCP para ambas redes Lan.

MEDELLI

N2

MEDELLIN2(config)#ip dhcp excluded-address 172.29.4.1 172.29.4.5 MEDELLIN2(config)#ip dhcp excluded-address 172.29.4.129 172.29.4.133 MEDELLIN2(config)#ip dhcp pool MED2 MEDELLIN2(dhcp-config)#network 172.29.4.0 255.255.255.128 MEDELLIN2(dhcp-config)#default-router 172.29.4.1 MEDELLIN2(dhcp-config)#dnsserver 8.8.8.8 MEDELLIN2(dhcpconfig)#exit MEDELLIN2(config)#ip dhcp pool MED3 MEDELLIN2(dhcp-config)#network 172.29.4.128 255.255.255.128 MEDELLIN2(dhcp-config)#default-router 172.29.4.129 MEDELLIN2(dhcp-config)#dnsserver 8.8.8.8 MEDELLIN2(dhcpconfig)#exit

- b) El router Medellín3 deberá habilitar el paso de los mensajes broadcast hacia la IP del router Medellín2.
- c) Configurar la red Bogotá2 y Bogotá3 donde el router Medellín2 debe ser el servidor DHCP para ambas redes Lan.

## BOGOTA2

BOGOTA2(config)#ip dhcp excluded-address 172.29.1.1 172.29.1.5 BOGOTA2(config)#ip dhcp excluded-address 172.29.0.1 172.29.0.5 BOGOTA2(config)#ip dhcp pool BOG2 BOGOTA2(dhcp-config)#network 172.29.1.0 255.255.255.0 BOGOTA2(dhcp-config)#default-router 172.29.1.1 BOGOTA2(dhcp-config)#dns-server 8.8.8.8 BOGOTA2(dhcp-config)#ip dhcp pool BOG3 BOGOTA2(dhcp-config)#network 172.29.0.0 255.255.255.0 BOGOTA2(dhcp-config)#default-router 172.29.0.1 BOGOTA2(dhcp-config)#dns-server 8.8.8.8 BOGOTA2(dhcp-config)#exit

| ₹ PC2                                                 |   |
|-------------------------------------------------------|---|
| Physical Config Desktop Custom Interface              |   |
|                                                       |   |
|                                                       |   |
| Command Prompt                                        | X |
| PC-ping 172.29.1.6                                    |   |
| Pinging 172 29 1 6 with 32 butes of data:             |   |
| reality are easily and or along or depart             |   |
| Request timed out.                                    |   |
| Reply from 172.29.1.6: bytes=32 time=6ms TTL=126      |   |
| Reply from 172 29.1.6: bytes=32 time=1603 Til=126     |   |
| septy fiom fretestite. Dybes-se simulate fib-fes      |   |
| Ping statistics for 172.29.1.6:                       |   |
| Packets: Sent = 4, Received = 8, Lost = 1 (25% loss), |   |
| Approximate round trip times in milli-seconds:        |   |
| Minimum = 6ms, Maximum = 16ms, Average = 11ms         |   |
| PC>ping 172.29.1.6                                    |   |
| Dinging 172.29.1.6 with 82 bytes of data:             |   |
| Demonstration of the second second                    |   |
| Banlu from 172 29 1 6: hutas=32 time=3ms TTT=126      |   |
| Reply from 172.29.1.6: bytes=32 time=3ms TTL=126      |   |
| Reply from 172.29.1.6: bytes=82 time=1ms TTL=126      |   |
| Ding statistics for 172.29.1.6:                       |   |
| Dackets: Sent = 4, Received = 8, Lost = 1 (25% loss), |   |
| Approximate round trip times in milli-seconds:        |   |
| Minimum = 1ms, Maximum = 8ms, Average = 2ms           |   |
| PC>                                                   | - |
|                                                       |   |
| C m                                                   |   |

#### ESCENARIO N° 2

Una empresa de Tecnología posee tres sucursales distribuidas en las ciudades de Miami, Bogotá y Buenos Aires, en donde el estudiante será el administrador de la red, el cual deberá configurar e interconectar entre sí cada uno de los dispositivos que forman parte del escenario, acorde con los lineamientos establecidos para el direccionamiento IP, protocolos de enrutamiento y demás aspectos que forman parte de la topología de red.

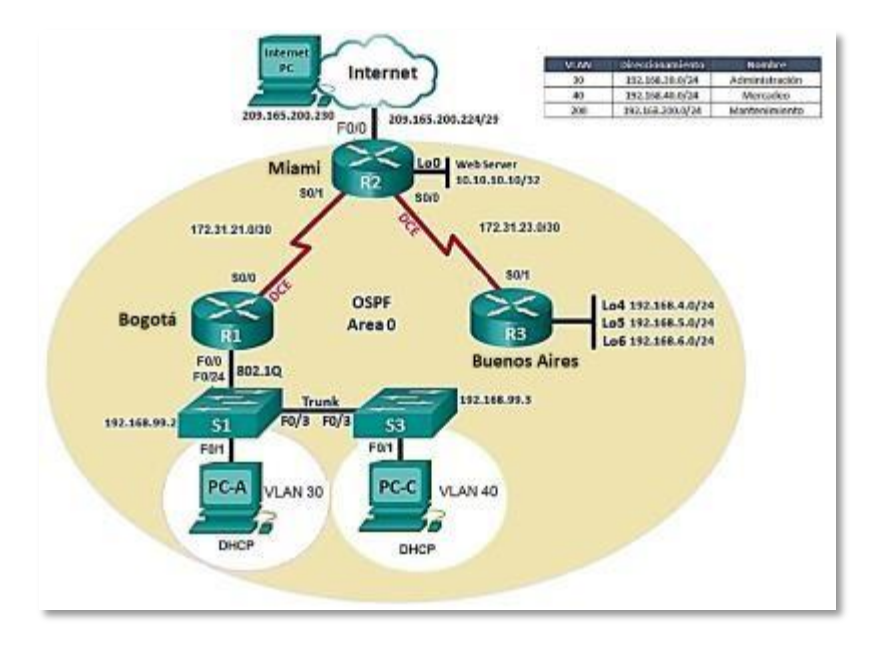

- 1. Configurar el direccionamiento IP acorde con la topología de red para cada uno de los dispositivos que forman parte del escenario
- 2. Configurar el protocolo de enrutamiento OSPFv2 bajo los siguientes criterios:

| Configuration Item or Task                            | Specification |
|-------------------------------------------------------|---------------|
| Router ID R1                                          | 1.1.1.1       |
| Router ID R2                                          | 5.5.5.5       |
| Router ID R3                                          | 8.8.8.8       |
| Configurar todas las interfaces LAN como<br>pasivas   |               |
| Establecer el ancho de banda para enlaces seriales en | 256 Kb/s      |
| Ajustar el costo en la métrica de S0/0 a              | 9500          |

#### **OSPFv2** area 0

#### Verificar información de OSPF

- □ Visualizar tablas de enrutamiento y routers conectados por OSPFv2
- Visualizar lista resumida de interfaces por OSPF en donde se ilustre el costo de cada interface
- □ Visualizar el OSPF Process ID, Router ID, Address summarizations, Routing Networks, and passive interfaces configuradas en cada router.
- 3. Configurar VLANs, Puertos troncales, puertos de acceso, encapsulamiento, Inter-VLAN Routing y Seguridad en los Switches acorde a la topología de red establecida.
- 4. En el Switch 3 deshabilitar DNS lookup
- 5. Asignar direcciones IP a los Switches acorde a los lineamientos.
- 6. Desactivar todas las interfaces que no sean utilizadas en el esquema de red.
- 7. Implement DHCP and NAT for IPv4
- 8. Configurar R1 como servidor DHCP para las VLANs 30 y 40.
- 9. Reservar las primeras 30 direcciones IP de las VLAN 30 y 40 para configuraciones estáticas.

| Configurar DHCP pool para<br>VLAN 30 | Name: ADMINISTRACION<br>DNS-Server: 10.10.10.11<br>Domain-Name: ccna-unad.com<br>Establecer default gateway. |
|--------------------------------------|----------------------------------------------------------------------------------------------------|
| Configurar DHCP pool para<br>VLAN 40 | Name: MERCADEO<br>DNS-Server: 10.10.10.11<br>Domain-Name: ccna-unad.com<br>Establecer default gateway.       |

- 10. Configurar NAT en R2 para permitir que los host puedan salir a internet
- 11. Configurar al menos dos listas de acceso de tipo estándar a su criterio en para restringir o permitir tráfico desde R1 o R3 hacia R2.
- 12. Configurar al menos dos listas de acceso de tipo extendido o nombradas a su criterio en para restringir o permitir tráfico desde R1 o R3 hacia R2.
- 13. Verificar procesos de comunicación y redireccionamiento de tráfico en los routers mediante el uso de Ping y Traceroute.

Desarrollo del Escenario N° 2

1. Configurar el direccionamiento IP acorde con la topología de red para cada uno de los dispositivos que forman parte del escenario

Internet PC:

| IPv6 Configuration DHCP ② Auto Config 	Static IPv6 Address / Link Local Address FE80::290:21FF:FE50:861E IPv6 Gateway | IP Configuration<br>IP Configuration<br>DHCP<br>IP Address<br>Subnet Mask<br>Default Gateway<br>DNS Server    | Static     209.165.200.230     255.255.255.248     209.165.200.225 | × |
|----------------------------------------------------------------------------------------------------|----------------------------------------------------------------------------------------------------|--------------------------------------------------------------------|---|
| IPu6 DNS Server                                                                                                    | - JPv6 Configuration<br>DHCP C Auto C<br>IPv6 Address<br>Link Local Address<br>IPv6 Gateway<br>IPv6 DNS Secur | nfig 💩 Static<br>FE80::290:21FF:FE50:861E                          | × |

R1 Bogota:

config t hostname BOGOTA int s0/0/0 ip add 172.31.21.1 255.255.255.252 clock rate 64000 no shutdown

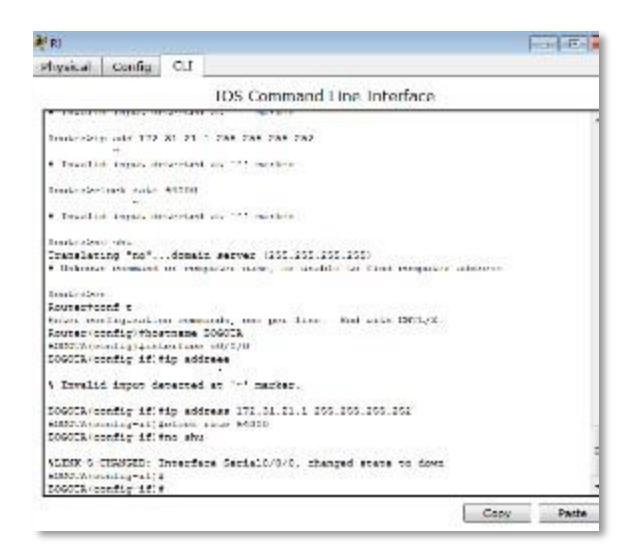

#### R2 Miami:

config t hostname MIAMI interface loop0 ip add 10.10.10.10 255.255.255.255 no shutdown

interface s0/0/0 ip add 172.31.23.1 255.255.255.252 clock rate 64000 no shutdown

interface s0/0/1 ip address 172.31.21.2 255.255.255.252 no shutdown

interface g0/0 ip address 209.165.200.225 255.255.255.248 no shutdown

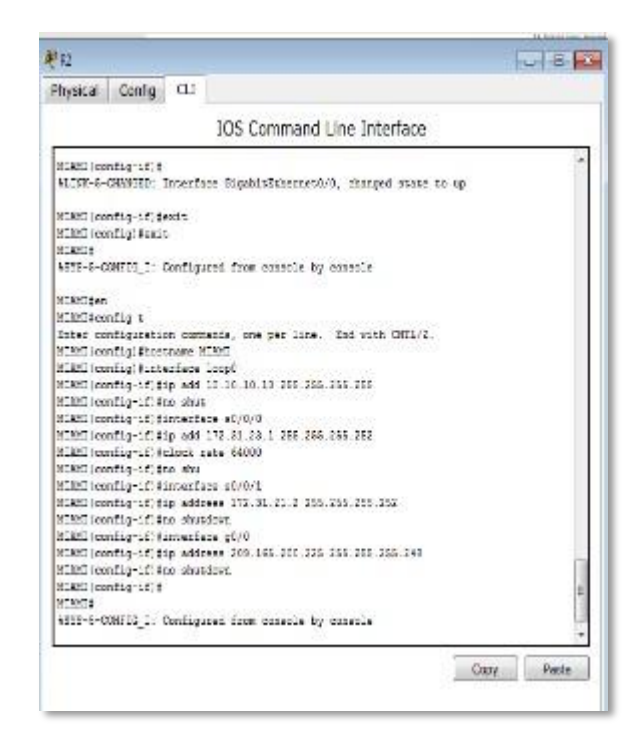

**R3 Buenos Aires:** 

config t hostname BUENOSAIRES interface loop4 ip address 192.168.4.1 255.255.255.0 no shutdown interface loop5 ip address 192.168.5.1 255.255.255.0 no shutdown interface loop4 ip address 192.168.6.1 255.255.255.0 no shutdown interface s0/0/1 ip address 172.31.23.2 255.255.255.252 no shutdown

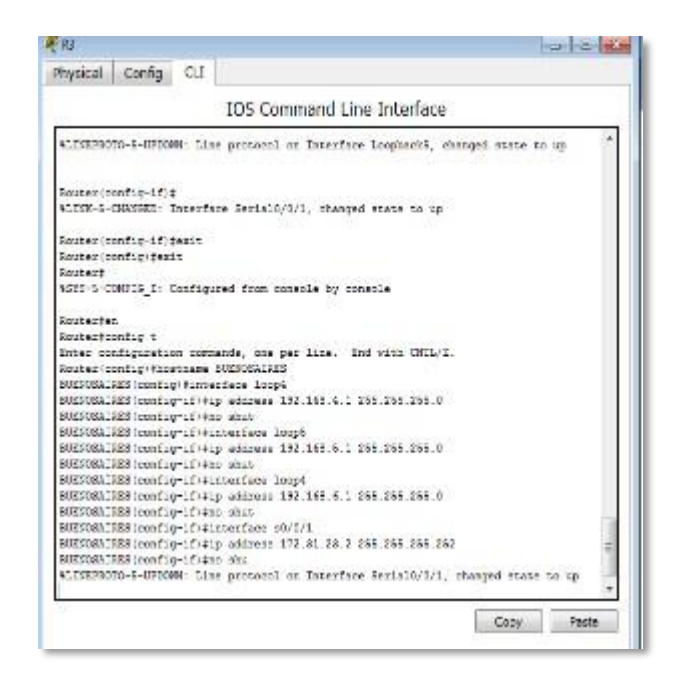

2. Configurar el protocolo de enrutamiento OSPFv2 bajo los siguientes criterios:

#### **OSPFv2** area 0

| Configuration Item or Task                       | Specification |
|--------------------------------------------------|---------------|
| Router ID R1                                     | 1.1.1.1       |
| Router ID R2                                     | 5.5.5.5       |
| Router ID R3                                     | 8.8.8.8       |
| Configurar todas las interfaces LAN como pasivas |               |
| Establecer el ancho de banda para enlaces        |               |
| seriales en                                      | 256 Kb/s      |
| Ajustar el costo en la métrica de S0/0 a         | 9500          |

## **CONFIGURACIÓN OSPF V2**

# **R1 BOGOTA**

config t

router ospf 1

router-id 1.1.1.1

network 192.168.99.0 0.0.0.255 area 0

network 172.31.21.0 0.0.0.3 area 0

passive-interface gi0/0

interface s0/0/0

bandwidth 128

ip ospf cost 9500

interface s0/0/1

bandwidth 256

| 「北                                                                                                    |              |          | 10                                                                                                    |
|----------------------------------------------------------------------------------------------------|--------------|----------|----------------------------------------------------------------------------------------------------|
| Physical                                                                                                    | Config       | ш        | Ū                                                                                                    |
|                                                                                                    |              |          | TOS Command Line ToLerlace                                                                                                    |
| STATE TO                                                                                                    | up s carbo   | No. 2010 | a process of the state of the state of the s |
| ALDIX-S-                                                                                                    | CERNICED-    | Interfa  | are Serial0/0/0, changed state to up                                                                                                    |
| ALINEPRO                                                                                                    | aro-a-oro    | NS: 140  | we protocol on Interface Serial0/2/3, changed state to                                                                                                    |
| 8.437 3.2                                                                                                    |              |          |                                                                                                    |
| 111 (11:11                                                                                                    | #11811PA     | ALCH     | T. Frankish 1, Has 2 2 2 2 are descaled/0/1 (see 10001 Mf.)                                                                                                    |
| Trul, Is                                                                                                    | sating Bon   | 5        |                                                                                                    |
| 80627-224                                                                                                    |              |          |                                                                                                    |
| 8007774                                                                                                    | unf t        |          |                                                                                                    |
| Saber co                                                                                                    | onfiguration | uter na  | mands, one per line. End with CHIL/2.                                                                                                    |
| B09078-15                                                                                                    | onfig-pop    | ani fro  | star-id 1.1.1.1                                                                                                    |
| DOGOTA                                                                                                    | config rou   | terifre  | atwork 152.100.55.2 0.0.2.255 area 0                                                                                                    |
| DOGOTA (c                                                                                                    | andig you    | terifte  | atwork 172.31.21.0 0.2.0.3 area 0                                                                                                    |
| DOGOTA (s                                                                                                    | config rou   | teritps  | assive interface gi0/2                                                                                                    |
| D09073.1s                                                                                                    | config you   | ter fin  | sterface s0/0/0                                                                                                    |
| BOGOCA (s                                                                                                    | config if    | founded  | idth 121                                                                                                    |
| 90900% (s                                                                                                    | config-if)   | tip cap  | of cost 9500                                                                                                    |
| 90900% (s                                                                                                    | config-if)   | tinter!  | face #3/0/1                                                                                                    |
| B0800% (s                                                                                                    | config-if)   | ficandad | idth SS6                                                                                                    |
| <ul> <li>And the second second se</li></ul> |              |          |                                                                                                    |

## **R2 MIAMI**

config t

router ospf 1

router-id 2.2.2.2

network 209.165.200.224 0.0.0.7 area 0

network 172.31.21.0 0.0.0.3 area 0

network 10.10.10.10 0.0.0.3 area 0

passive-interface gi0/0

interface s0/0/0

bandwidth 256

ip ospf cost 9500

interface s0/0/1

bandwidth 256

| Re                  |                         |                    | - Andrew - Andrew - Andrew - Andrew - Andrew - Andrew - Andrew - Andrew - Andrew - Andrew - Andrew - Andrew - A                                                                                                    |
|---------------------|-------------------------|--------------------|----------------------------------------------------------------------------------------------------|
| Physical            | Config                  | aı                 |                                                                                                    |
|                     |                         | 5                  | 10S Command Line Interface                                                                                                    |
| ATTHE - 2 -         | CRAPHAN .               | and a reason       | sectors/ort' cutting acapa to db                                                                                                    |
| +LINS-t-            | 0404080                 | Investage          | fernall/0/1, changed state to up                                                                                                    |
| ALDIEFRO            | TO 5 UF00               | W: Line            | protocol on Interface Serial//0/0, changed state to up                                                                                                    |
| +LINRESO            | TC-F-0780               | an Looe            | yrotaeni un interface Arriant/001, changed state to u                                                                                                    |
| 0:03:10<br>9011, Lo | : VOCUT-1<br>ading Done | 203CES:            | Frocess 1, You 1.1.1.1 on Serial3/0/1 from LOADING to                                                                                                    |
| ELANC han           |                         |                    |                                                                                                    |
| MINNEFCO            | nf t                    | 1000 million       | An and the first much many in                                                                                                    |
| BUARD ton           | of a street             | ter cent           | ds, one per line and vita thrackrie.                                                                                                    |
| HIAMI ICC           | ntig-ioste              | az/#zoupe          | re-1d 2.2.7.2                                                                                                    |
| MIANI Inc.          | nfig zout               | ez i fasted        | ark 203.105.200.224 0.0.0.7 area 0                                                                                                    |
| MIANI (no           | nfig-zoute              | ar) frates         | rt 172.21.21.0 0.2.0.3 area C                                                                                                    |
| MIANT (no           | ofig-wate               | 101210100          | ick 10.10.10.10 0.0.0.8 srea 0                                                                                                    |
| STANE JOA           | urst-insp               | er i Aparen        | er-interlare gill/2                                                                                                    |
| HIAMI ICO           | nfig-zoute              | ar   #inter        | Eace al/0/0                                                                                                    |
| MIANE ICC           | nfig if f               | bandvisth          | 1 250                                                                                                    |
| MINNE   CO          | arig-if f               | sp aspt a          | IDEC MAIN                                                                                                    |
| annuage (pas        | and-till.               | THE REAL PROPERTY. | and the second second |

#### **R3 BUENOS AIRES**

config t

router ospf 1

router-id 3.3.3.3

network 172.31.23.0 0.0.0.3 area 0

network 192.168.4.0 0.0.0.255 area 0

network 192.168.5.0 0.0.0.255 area 0

network 192.168.6.0 0.0.0.255 area 0

interface s0/0/0

bandwidth 256

ip ospf cost 9500

interface s0/0/1

bandwidth 256

| ξĐ             |             |           |                     |                |                | 6            | X   |
|----------------|-------------|-----------|---------------------|----------------|----------------|--------------|-----|
| Physical I     | Confg       | cu        |                     |                |                |              | 2.1 |
|                |             |           | 105 Command         | Line Interf    | ace            |              |     |
| THE COURT      | (Linkson)   | 12.44     | bers whole part bet | troy unserver  | - C            |              | 12  |
| 2552 bytes     | 55 223      | walata.   | le costiguration m  | anory.         |                |              | -   |
| 245555K byt    | tes at J    | TA Byst   | ten Competifiast I  | (Bead/Woste)   |                |              |     |
|                |             |           |                     |                |                |              |     |
| SCORE MAIL     | Nº to gi    | at attact |                     |                |                |              |     |
| \$2.525.05     |             |           |                     |                |                |              |     |
| 1017-6-03      | AFRIC: 1    | Interfa   | ce Serial0/0/1, da  | anged state to | - 10<br>(1)    |              |     |
| AL DECEMBER    | -S-7F00     | no: tár   | e personal or lete  | rface SecialL  | 1/1, charged w | ense so ep   |     |
|                |             |           |                     |                |                |              |     |
| BJSP/SATER     | and a       |           |                     |                |                |              |     |
| Estar confi    | Cacine :    | 5         | and a sea see tree  | Red with D     | ett            |              |     |
| ETTENSITION    | Clone PL-   | 11 COMM   | erns, the per lite  | SIN PARE IN    | 11.1.0+        |              |     |
| ETTO:SAUGE     | Stensti     |           | derstareid 5 5 5    | 8              |                |              |     |
| 61793851061    | Stenafiz    |           | Incharry 152 St.    | 28.000 6 8 .   | man 0          |              |     |
| EUROCALDES     | Streath     | 11208-040 | Buntwork 195.168    | 1.0 0.0.0 25   | area 0         |              |     |
| SUCOCALLES     | Loosti      | 1-100/08/ | Bratwork 152.188    | 5.0 0.0.5.25   | area 0         |              |     |
| SUCOCSALSES    | lesst       |           | fastents 152.185    | 1.0 0.0.5.255  | area C         |              | 1   |
| SUCCOMMENTS    | SicostL.    | -route:   | finterface st/1/    | 1              | 001680-08      |              |     |
| DESCRIPTION OF | [ less ELo  | a ifith   | andreidth 756       |                |                |              |     |
| DEPOSAIRES     | S   conflig | 111111    | Ditt man test of    |                |                |              |     |
| DEPOSAIRE:     | (penfla     | 111111    | starface s0/0/1     |                |                |              | 1   |
| DIE 915AURIS   | (confl.     | 1-17-120  | entridth 3565alead  | an use folges  | to aspf proce  | se" commed;" |     |
| day able as    | · rate .    | ****      |                     |                |                |              |     |

## **Configuration Web Server**

| IP Configuration   | on                      |
|--------------------|-------------------------|
| Interface Fa       | stEthernet0             |
| IP Configuration   | # 0L-1-                 |
| O DHCP             | e static                |
| IP Address         | 10.10.10.10             |
| Subnet Mask        | 255.255.255.0           |
| Default Gateway    | 10.10.10.0              |
| DNS Server         | 0.0.0.0                 |
| IPv6 Configuration |                         |
| DHCP Auto C        | onfig 💿 Static          |
| IPv6 Address       | /                       |
| Link Local Address | FE80::203:E4FF:FE5C:438 |
| IPv6 Gateway       |                         |
| IPv6 DNS Server    |                         |
|                    |                         |
|                    |                         |

## Verificar información de OSPF

Visualizar tablas de enrutamiento y routers conectados por OSPFv2

Se puede hacer con el comando show ip route

| 8090   | A ten                                                                                                    |
|--------|----------------------------------------------------------------------------------------------------|
| DOGO   | Rtshow ip route                                                                                                    |
| Code   | <pre>s: L - local, C - connected, S - static, R - RIP, M - mobile, B - BGP<br/>D - KIGHP, KX - KIGHP endersonl, O - OKPF, IA - OKPF inter area<br/>Ni - OSPF NSSA external type 1, N2 - OSPF NSSA external type 2<br/>E1 - OSPF external type 1, E2 - OSPF external type 2, I - EGP<br/>i - IS-IS, L1 - IS-IS level-1, L2 - IS-IS level-2, is - IS-IS inter area<br/>* - conditate default, D - per-user static route, C - OSH<br/>P - periodic downloaded static route</pre> |
| Gate   | way of last report is not set                                                                                                    |
| -      | 10.0.0/X2 is summerical, i summers                                                                                                    |
| 0      | io.io.io.io/se (iio/seci) vie i/e.si.ei.e, obiolise, serieio/o/o                                                                                                    |
| -      | 171.10.0.0.710 is veriebly subnetted, o subnets, i make                                                                                                    |
|        | 1/2.16.00.0/24 13 directly connected, Gigebibibinernet0/0.30                                                                                                    |
| -      | 172 18 au 1722 19 directly compress, crystic scheroly a                                                                                                    |
| -      | 172 12 10 173 1 discussion constants distribution and the                                                                                                    |
| -      | 172 18 180 2/2/ / discription and the second discrimination of the                                                                                                    |
|        | Tre. to. too. over is directly connected, bigebibibibenermeto/0.100                                                                                                    |
| 1-1-1- | 122 is is in the line of the subsected of the set of the set                                                                                                    |
| -      | 1/2.91.0.0/16 is Variably subnetted, 2 subnets, 2 masks                                                                                                    |
| -      | 1/2.31.21.0/30 is directly connected, Serial0/0/0                                                                                                    |
| -      | 172 31 21 1/32 18 01780519 000080580 5601810/0/0                                                                                                    |

```
NTAMIfshow ip route
Codes: L - local, C - connected, S - static, R - RIP, M - mobile, B - BSP
D - EIGRP, EN - EIGRP external, 0 - OSPT NSSA external type 1
N1 - OSPT NSSA external type 1, N1 - OSPT NSSA external type 2
E1 - OSPT external type 1, E2 - OSPT external type 2, E - ESP
i - IS-IS, L1 - IS-IS level 1, L2 - IS-IS level 2, L = - ESP
* - candidate default, U - per-user static route, o - ODR
P - periodic downloaded static route
Sateway of last resort is not set
10.00.0/32 is subnetted, 1 subnets
C 10.10.10/32 is directly connected, Loopback0
171.31.0.0/16 is variably subnetted, 4 subnets, 2 masks
C 172.31.21.0/30 is directly connected, Serial0/0/1
L 172.31.23.0/30 is directly connected, Serial0/0/1
C 172.31.23.1/32 is directly connected, Serial0/0/1
NIAMIS
```

Canu Das

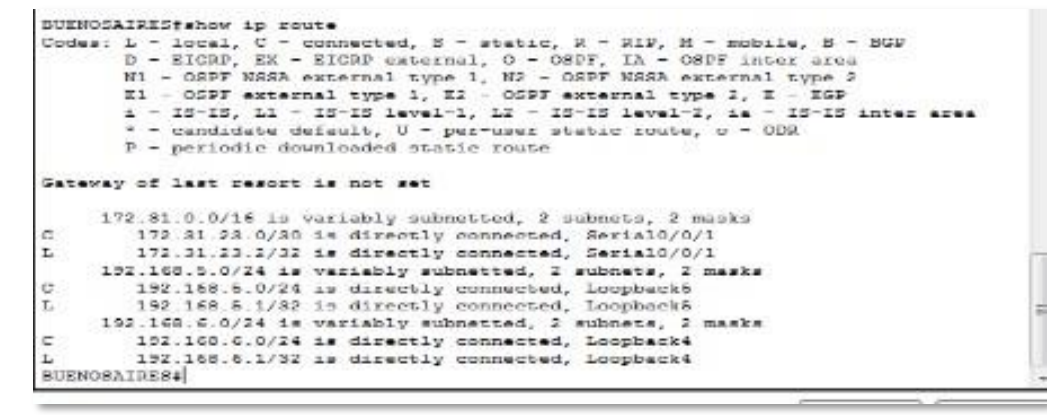

Visualizar lista resumida de interfaces por OSPF en donde se ilustre el costo de cada interface

| 100 .                                                                                                    | commenter Entre                                                                                                    | incentice                                                                                           |                          |  |
|----------------------------------------------------------------------------------------------------|----------------------------------------------------------------------------------------------------|----------------------------------------------------------------------------------------------------|--------------------------|--|
| <ol> <li>172 18 10 1/82 is direct</li> <li>172 18 10 1/82 is direct</li> <li>172 18 180 1/82 is direct</li> <li>172 18 180 1/82 is direct</li> <li>172 31.0.0/16 is variably</li> <li>172 31.21 0/80 is direct</li> <li>172.31.21.1/32 is direct</li> <li>BOODTAgebow is case setabler</li> </ol>                                                                                                    | bly connected, Gi<br>"bly connected, G<br>"bly connected, G<br>subnetted, 2 subn<br>tly connected, Se<br>tly connected, Se                                                                           | qabibEsherman3//<br>igabitEsherman3//<br>igabitEsherman3/<br>ets, 2 masks<br>rial3/0/0<br>rial3/0/0 | 0.150<br>/n 180          |  |
| Neighbor ID - Dri State<br>7 7 7 - 0 MINT/ -<br>BOGOTAfanow ip capf interface                                                                                                    | Dead Time                                                                                                    | Address<br>172 81 71 7                                                                              | Interface<br>Serie10/0/0 |  |
| <pre>Series of the series is 172 31 31<br/>Process ID 1, Router ID 1.1.1<br/>Transmith Delay is 1 ner, Shah<br/>No designated router on this 1<br/>No heating designated router on<br/>Timer intervals configured, IK<br/>Wells due to 00-00-04<br/>Index 1/1, flood queue length<br/>Heat configured, IK<br/>Last flood scan length is 1, 1<br/>Last flood scan length is 1, 1<br/>Last flood scan length is 1, 2<br/>discont is 1, Adjacent<br/>Beighbor Count is 1, Adjacent<br/>Ddjacent with metghbor 7 3</pre> | <pre>1 10 Up to 1<br/>1/30. hrea 0<br/>1. Network Type<br/>= coint-to-boint<br/>network<br/>able 10, Dead 40,<br/>0<br/>naximum is 1<br/>- masimum is 0 m<br/>t meighbor count<br/>7 7<br/>sil</pre> | POINT-TO-POINT,<br>Printing O<br>Hait 40, Retran                                                    | Cost: 9500<br>temit 5    |  |

 Visualizar el OSPF Process ID, Router ID, Address summarizations, Routing Networks, and passive interfaces configuradas en cada router.

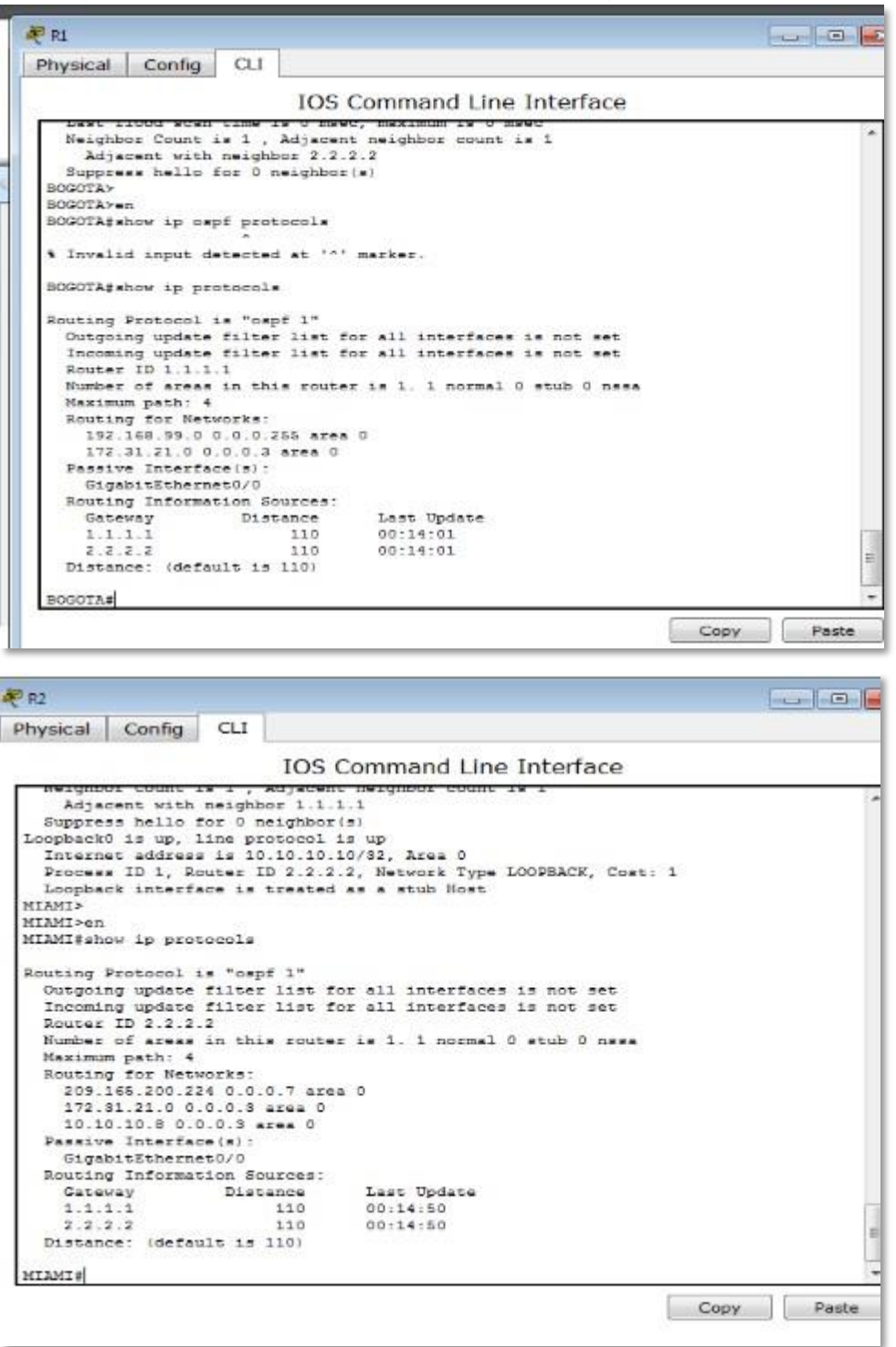

| hysical Config (                                                                                                    | LI LI                                                                                                    |                                                                                                    |                                                                                     |  |
|----------------------------------------------------------------------------------------------------|----------------------------------------------------------------------------------------------------|----------------------------------------------------------------------------------------------------|-------------------------------------------------------------------------------------|--|
|                                                                                                    | IOS                                                                                                    | Command Line Inte                                                                                                    | erface                                                                              |  |
| Suppless herio for<br>Loopback's is up, fin<br>Internet address i<br>Process ID 1, Rout<br>Loopback is up, fin<br>Internet address i<br>Process ID 1, Rout<br>Loopback interface<br>BUENOSAIRES><br>BUENOSAIRES><br>BUENOSAIRESS<br>BUENOSAIRES><br>BUENOSAIRESS<br>BUENOSAIRESS<br>BUENOS | <pre>b Heighbor<br/>protocol:<br/>192.168.6<br/>r ID 3.3.3<br/>is treated<br/>protocol:<br/>"ospf 1"<br/>lter list for<br/>this route:<br/>ks:<br/>0.255 area 0<br/>0.255 area 1<br/>0.255 area 1<br/>0.255 area 1<br/>10.255 area 1<br/>10.255 area 1</pre> | <pre>(3)<br/>is up<br/>1/24, Area 0<br/>3, Network Type LOOPE<br/>as a stub Host<br/>is up<br/>1/24, Area 0<br/>3, Network Type LOOPE<br/>as a stub Host<br/>or all interfaces is n<br/>or all interfaces is n<br/>or all interface</pre> | ACK, Cost: 1<br>ACK, Cost: 1<br>ACK, Cost: 1<br>ACK, Cost: 1<br>b c set<br>b c ness |  |

3. Configurar VLANs, Puertos troncales, puertos de acceso, encapsulamiento, Inter-VLAN Routing y Seguridad en los Switches acorde a la topología de red establecida.

#### **Creación Vlan S1**

- Switch1(config)#vlan 30
- Switch1(config-vlan)#name Administracion
- Switch1(config-vlan)#exit
- Switch1(config)#vlan 40
- Switch1(config-vlan)#name Mercadeo
- Switch1(config-vlan)#exit
- Switch1(config)#vlan 150
- Switch1(config-vlan)#name Mantenimiento

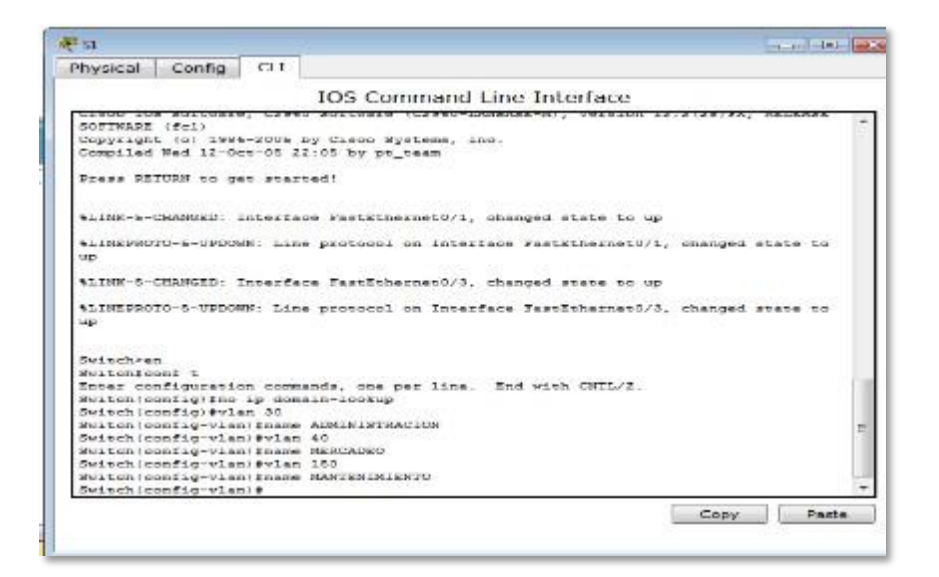

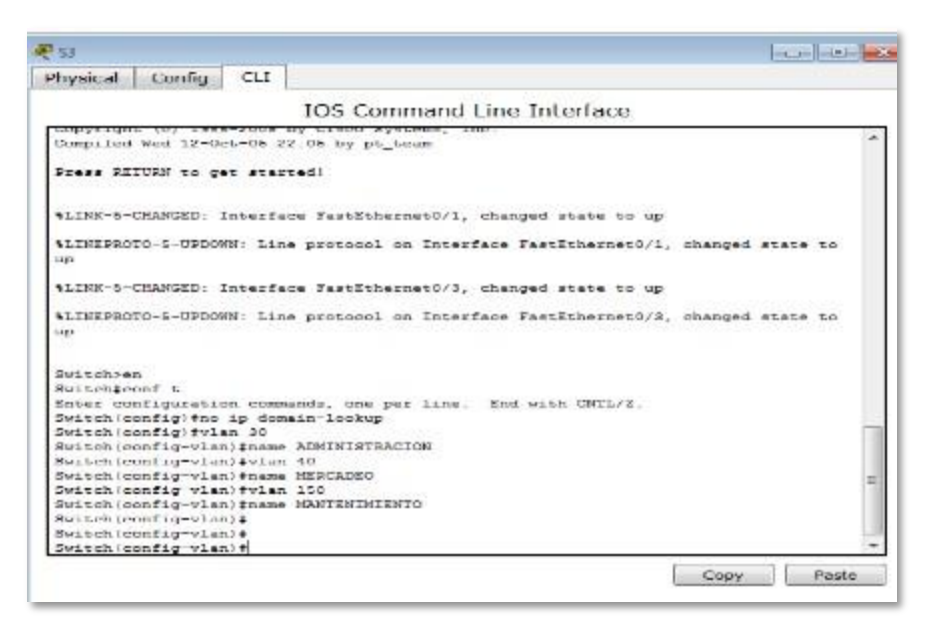

• Para configurar la seguridad, se establece como contraseña predeterminada "cisco"

- line console 0 pass cisco line vty 0 4 pass cisco enable secret cisco
- Configurar en el switch las interfaces que pertenecen a cada VLAN

Switch1(config)#interface range fa0/1

Switch1(config-if)#switchport mode access

Switch1(config-if)#switchport access vlan 30

#### Switch1(config-if)#exit

• Configurar la encapsulación en los troncales:

BOGOTA(config)# interface g0/0.3 BOGOTA(config)#description ADMINISTRACION BOGOTA(config-if)# encapsulation dot1Q 30 BOGOTA(config-if)# ip address 192.168.30.1 255.255.255.0 BOGOTA(config)# interface g0/0.4 BOGOTA(config)#description MERCADEO BOGOTA(config)#description MERCADEO BOGOTA(config-if)# encapsulation dot1Q 40 BOGOTA(config-if)# ip address 192.168.40.1 255.255.255.0 BOGOTA(config)# interface g0/0.150 BOGOTA(config)# description MANTENIMIENTO BOGOTA(config-if)# encapsulation dot1Q 150 BOGOTA(config-if)# ip address 192.168.150.1 255.255.255.0 BOGOTA(config)#interface g0/0 no shutdown Exit

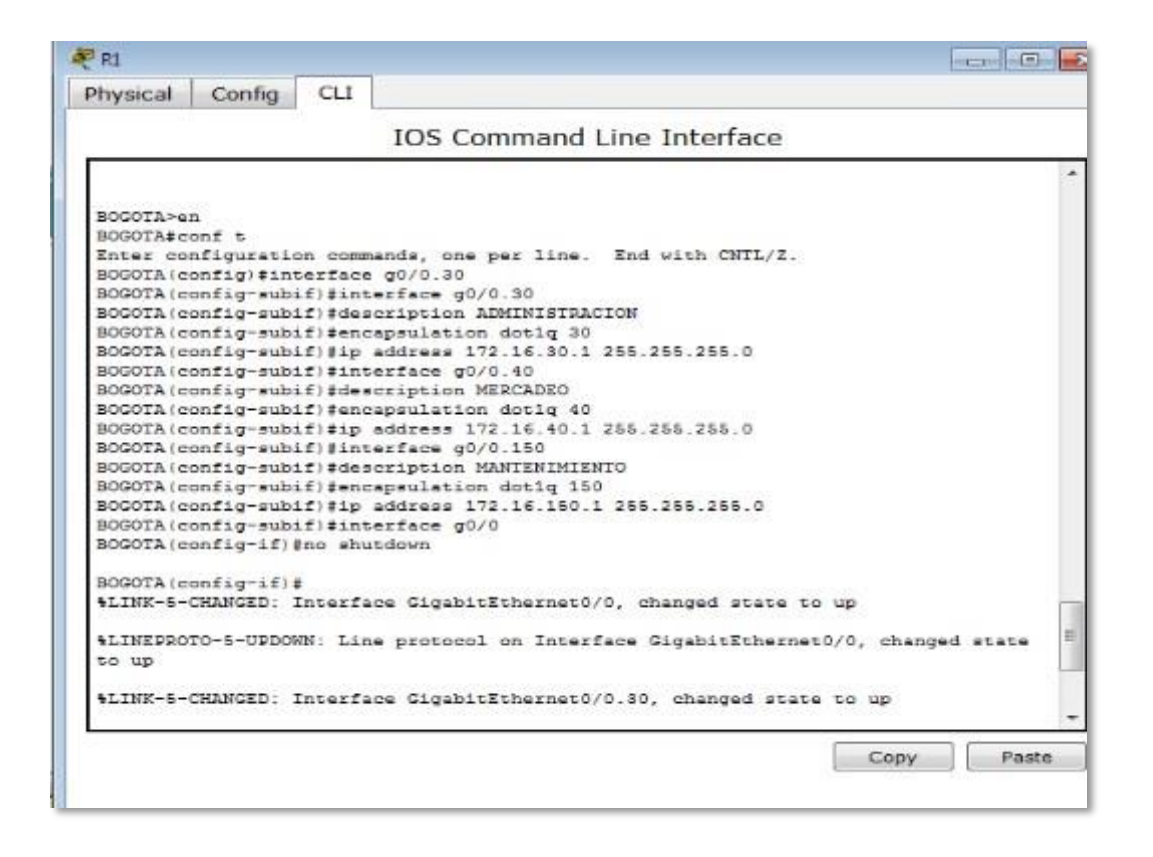

4. En el Switch 3 deshabilitar DNS lookup

| <b>R</b> 53                                              |                                                        |                   |                                                    | 1000 |
|----------------------------------------------------------|--------------------------------------------------------|-------------------|----------------------------------------------------|------|
| Physical                                                 | Config                                                 | CLI               |                                                    |      |
|                                                          |                                                        |                   | IOS Command Line Interface                         |      |
| Switch‡c<br>Enter co<br>Switch(c<br>Switch(c<br>Switch(c | onf t<br>nfiguratio<br>onfig)#no<br>onfig)#<br>onfig)# | on comm<br>ip dom | ands, one per line. End with CNTL/2.<br>ain-lookup |      |

5. Asignar direcciones IP a los Switches acorde a los lineamientos. Configuración S1

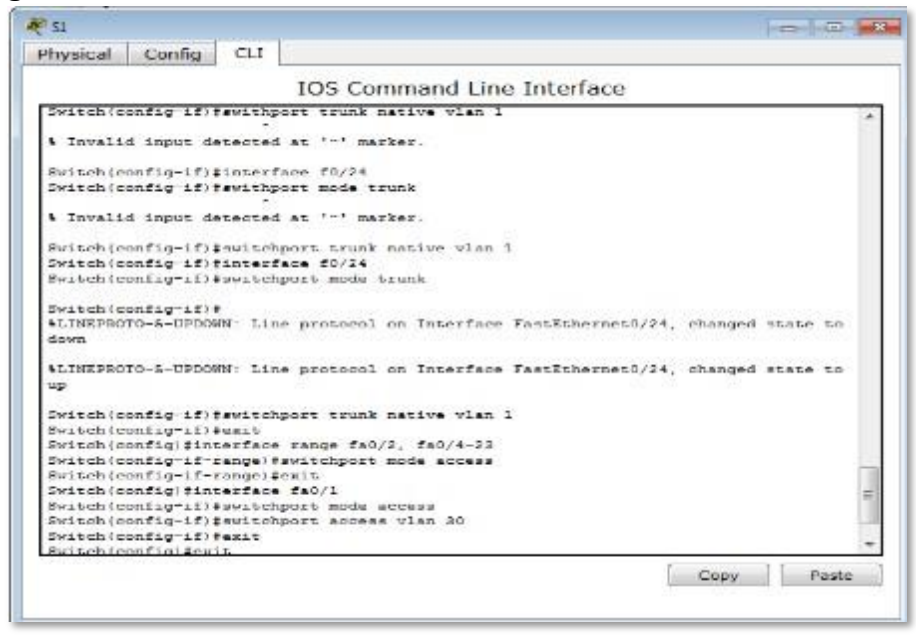

#### **Configuración S3**

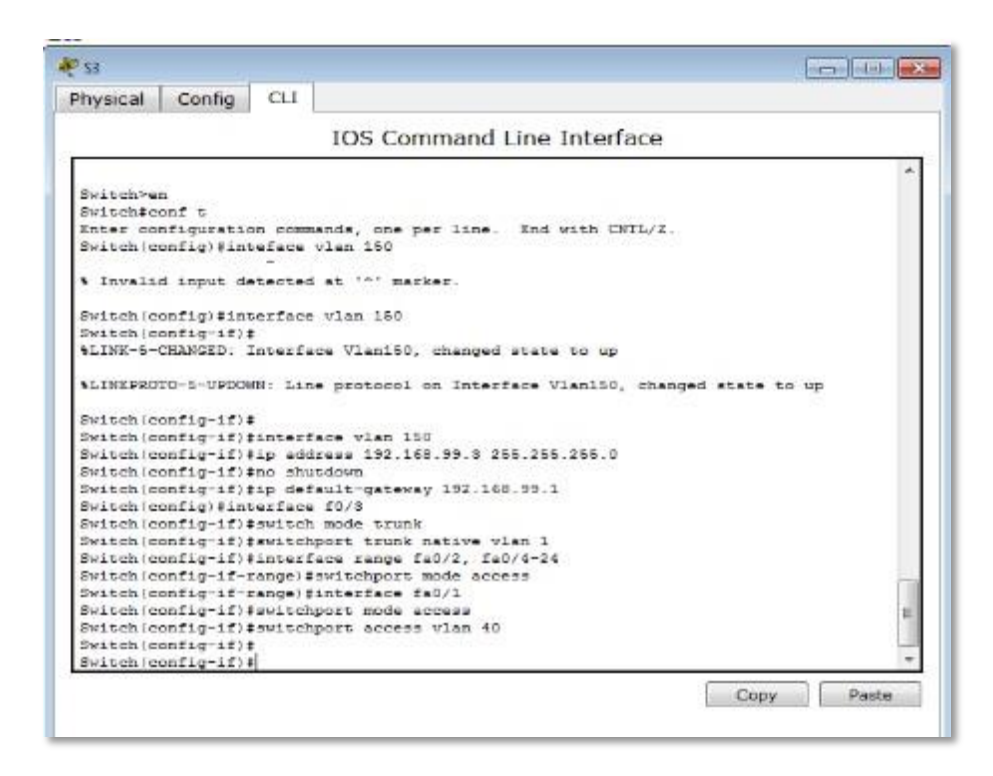

6. Desactivar todas las interfaces que no sean utilizadas en el esquema de red.

| • • • • • • • • • • • • • • • • • • •                                                                                                    |
|----------------------------------------------------------------------------------------------------|
| Physical Config CLI                                                                                                    |
| IOS Command Line Interface                                                                                                    |
| Kator configuration communit, one per line. Kad with CNTL/2. *<br>Neiteb(config)ibustance N1<br>X1(config)ibustance range EaO/2, EaO/4-23<br>X1(config)if=range)isbuidawe |
| \$1.THE-S-CHARCED- Interface FashEnternet0/2, changed state to administratively down                                                                                      |
| SLINK-S-CHANGED: Inverface TaseEnherner0/4, changed state to administratively down                                                                                        |
| \$LINK 5 CHANGED: Interface TastEthernet0/5, changed state to administratively down                                                                                       |
| SLINK 5 CHANGED: Interface FastEthernet0/6, changed state to administratively down                                                                                        |
| SLINE-S-CHANGED: Interface FastEthernet0/7, changed state to administratively down                                                                                        |
| SLINE-5-CHANNED: Interface FastEtnernet0/8, dranged state to administratively down                                                                                        |
| <pre>%LINE-5-CMANGED: Interface FastEthernet0/9, changed state to administratively down</pre>                                                                             |
| <pre>%LINE-8-CMANCED. Interface FastKthernet0/10, changed state to administratively down</pre>                                                                            |
| <pre>%LINE-8-CHANCED: Interface FastEthernet0/11, changed state to administratively down</pre>                                                                            |
| SLINK-S-CHANGED: Interface FastEnbernen0/12, changed state to administratively down                                                                                       |
| %LINE-5-CHANGED: Inverface FestEthernet0/13, changed state to administratively down                                                                                       |
| \$LINK 5 CHANGED: Interface FastEthernet0/14, changed state to administratively down                                                                                      |
| \$LINK-S-CHANGED: Interface FastEthernet0/15, changed state to administratively<br>down                                                                                   |
| <pre>%LINE-5-CHANGED: Interface FastEthernet0/16, changed state to administratively down ~</pre>                                                                          |
| Copy Paste                                                                                                    |

|                                                                                         | 1                                        | OS Command                                       | Line In       | terfac     | æ      |                                                                                                    |        |
|-----------------------------------------------------------------------------------------|------------------------------------------|--------------------------------------------------|---------------|------------|--------|----------------------------------------------------------------------------------------------------|--------|
| Switchren<br>Rutuchgennt L<br>Enter configurat<br>Switch(config)fin<br>Switch(config-if | ion commany<br>nterface r<br>-range)#shu | is, one per line.<br>Enge fa0/1, fa0/4<br>Ibdown | End wit<br>24 | n CNTL     | /z.    | 2                                                                                                    |        |
| SLINK-5-CHANGED:                                                                        | Interface                                | FastEthernet0/2,                                 | changed       |            | το     | administratively d                                                                                                    | own    |
| STATES-A-CHANCED                                                                        | Tobare Form                              | KashRibbernshit/4.                               | eturoped      | -therefore | Lere . | administrationly d                                                                                                    | 115421 |
| ALINK 5 CHANGED:                                                                        | Interface                                | FastEthernet0/5,                                 | changed       |            | τ0     | administratively d                                                                                                    | 0%17.  |
| *LINK-A-CHANGED:                                                                        | Interlace                                | FastKthernet0/%,                                 | ohanged       | state      | to .   | administratively d                                                                                                    |        |
| SLINK-5-CHANGED:                                                                        | Interface                                | FastEthernet0/7,                                 | changed       | state      | to     | administratively d                                                                                                    | own    |
| SLINK-S-CHANGED:                                                                        | Interface                                | FastEthernet0/0,                                 | shanged       | state      | τo     | administratively d                                                                                                    | own    |
| SLINK-S-CHANCED                                                                         | Interface                                | FastSchernet0/9.                                 | changed       | state      | -      | administratively d                                                                                                    | own    |
| ALINK S CHANGED:                                                                        | Interface                                | FastEthernet0/10,                                | changed       |            |        | administratively                                                                                                    |        |
| %LINK-5-CHANGED:<br>down                                                                | Interface                                | FastEthernet0/11,                                | changed       | atate      | to     | administratively                                                                                                    |        |
| SLINK-S-CHANGED:<br>down                                                                | Interface                                | FastEthernet0/12,                                | ohanged       | state      | to     | administratively                                                                                                    |        |
| SLINK-S-CHANCED<br>down                                                                 | Interestante                             | FastRibernet0/18                                 | . isternation | l mhortan  | i.ee   | $\cdots \cdots \cdots \cdots \cdots \cdots \cdots \cdots \cdots \cdots \cdots \cdots \cdots \cdots \cdots \cdots \cdots \cdots \cdots $ |        |
| ST.TNK-S-CHANCED-<br>down                                                               | TelerFare                                | RashEbberneh0/14,                                | . changed     | state      | net    | administratively                                                                                                    |        |
| SLINK-S-CHANGED:                                                                        | Interface                                | FastEthernet0/15,                                | changed       | state      | - 60   | administratively                                                                                                    |        |
| ALINK-S-CHANGED:                                                                        | Inverface                                | FastIthernet0/10,                                | changed       |            |        | administratively                                                                                                    |        |

# 7. Implement DHCP and NAT for IPv4

8. Configurar R1 como servidor DHCP para las VLANs 30 y 40.

| Physical  | Config     | CLI      |                                      |  |
|-----------|------------|----------|--------------------------------------|--|
|           |            | 5 33     | IOS Command Line Interface           |  |
|           |            |          |                                      |  |
| Press RE  | TURN to g  | et star  | ted.                                 |  |
|           |            |          |                                      |  |
|           |            |          |                                      |  |
|           |            |          |                                      |  |
|           |            |          |                                      |  |
|           |            |          |                                      |  |
|           |            |          |                                      |  |
|           |            |          |                                      |  |
|           |            |          |                                      |  |
|           |            |          |                                      |  |
| 000073    | 2          |          |                                      |  |
| BOGOTAte  | onf t      |          |                                      |  |
| Enter co  | nfiguratio | on comm  | ands, one per line. End with CNTL/Z. |  |
| BOGOTA (c | onfig) #ip | dhep p   | ool vlan30                           |  |
| BOGOTA(d  | hep-config | g) #netw | ork 192.168.30.0 255.255.255.0       |  |
| BOGOTA    | hep-confid | g)#dera  | ult-router 192.168.30.1              |  |
| BOGOTA (d | hep-confi  | g) #netw | ork 192,168,40.0 255,255,255,0       |  |
| BOGOTA (d | hep-confid | g) #defa | ult-router 192.168.40.1              |  |
| BOGOTA (d | hep-confid | g) #ip d | hep pool vlan200                     |  |
| BOGOTA (d | hep-config | g) #netw | ork 192.168.200.0 255.255.255.0      |  |
| BOGOTA (d | hep-confid | g) #defa | ult-router 192.168.200.1             |  |
| BOGOTA (d | hep-confi  | (J) ±    |                                      |  |
| BOGOTA (d | hep-confid | g)#      |                                      |  |
|           |            |          |                                      |  |
|           |            |          |                                      |  |

9. Reservar las primeras 30 direcciones IP de las VLAN 30 y 40 para configuraciones estáticas.

| BOGOTA#conf t                                                    |   |   |
|------------------------------------------------------------------|---|---|
| 2018년 1월 19일 19일 19일 19일 19일 19일 19일 19일 19일 19일                 |   |   |
| inter configuration commands, one per line. End with CNTL/2.     |   |   |
| 30GOTA(config)#ip dheo exclude-address 172.16.30.1 172.16.30.30  |   |   |
| Invalid input detected at '-' marker.                            |   |   |
| 30G0TA(config)#ip dhep exclude-address 172.16.30.1 172.16.30.30  |   |   |
| Invalid input detected at '^' marker.                            |   |   |
| 30G0TA(config)#ip dhcp excluded-address 172.16.30.1 172.16.30.30 | 5 | = |
| 30GOTA(config)#ip dhcp excluded-address 172.16.40.1 172.16.40.30 | 5 |   |
| SOGOTA(config)#                                                  |   |   |
| BOGOTA(config)#                                                  |   |   |

| Configurar DHCP pool para<br>VLAN 30 | Name: ADMINISTRACION<br>DNS-Server: 10.10.10.11<br>Domain-Name: ccna-unad.com<br>Establecer default gateway. |
|--------------------------------------|----------------------------------------------------------------------------------------------------|
| Configurar DHCP pool para<br>VLAN 40 | Name: MERCADEO<br>DNS-Server: 10.10.10.11<br>Domain-Name: ccna-unad.com<br>Establecer default gateway.       |

| RI         |            |             |                                         |           |
|------------|------------|-------------|-----------------------------------------|-----------|
| Physical   | Config     | CLI         |                                         |           |
|            |            |             | IOS Command Line Interface              | 4         |
| BOGOTA>e   | n          |             |                                         | *         |
| BOGOTASC   | onf t      |             |                                         |           |
| Enter com  | nfiguratio | on comm     | ands, one per line. End with CNTL/Z.    |           |
| BOGOTA (c  | onfig) #ip | dhep p      | ool ADMINISTRACION                      |           |
| BOGOTA (d) | hep-config | g) #dns-    | server 10.10.10.11                      |           |
| BOGOTA (d  | hep-config | g)#defa     | ult-router 172.16.30.1                  |           |
| BOGOTA (d  | hep-config | g) #netw    | ork 172.16.30.0 255.255.255.0           |           |
| BOGOTA (d  | hep-config | g) #exit    |                                         |           |
| BOGOTA (c  | onfig)#    |             |                                         |           |
| BOGOTA (c  | onfig)#en  | her energie | 22                                      |           |
| * Ambigu   | ous comman | nd: "en     |                                         |           |
| BOGOTA (e  | onfig)#cor | nr t        |                                         |           |
| sinvalid   | hex value  |             | 2 2 1 1 2 2 2 2 2 2 2 2 2 2 2 2 2 2 2 2 |           |
| BOGOTA (C  | onrig) fip | ancp p      | ool mercadeo                            |           |
| BOGOTA (d  | nep-conrig | g) #ans-    | Server 10.10.10.11                      |           |
| BOGOTA (d  | hep-config | ) #uera     | ort 173 16 40 0 355 355 355 0           |           |
| BOGOTA (d  | hep-config | y) #ewit    | 01x 1/2.10.40.0 203.203.203.0           |           |
| BOGOTA (C  | onfig) #in | dhen r      | OOL ADMINISTRACION                      |           |
| BOGOTA (d) | hep-confic | a) #dns-    | server 10.10.10.11                      |           |
| BOGOTA (d  | hep-confid | r)#defa     | ult-router 172.16.30.1                  |           |
| BOGOTA (d) | hcp-config | g) #netw    | ork 172.16.30.0 255.255.255.0           |           |
| BOGOTA (d  | hep-confid | g) #exit    |                                         |           |
| BOGOTA (c  | onfig) #ip | dhep p      | ool mercadeo                            |           |
| BOGOTA (d) | hep-config | ) #dns-     | server 10.10.10.11                      |           |
| BOGOTA (d  | hep-config | g)#defa     | ult-router 172.16.40.1                  | =         |
| BOGOTA (d  | hep-config | g) #netw    | ork 172.16.40.0 255.255.255.0           |           |
| BOGOTA (d  | hep-config | g) \$exit   |                                         |           |
| BOGOTA (C  | onfig)#    |             |                                         | *         |
|            |            |             |                                         |           |
|            |            |             | 0                                       | opy Paste |

| ኞ PC-A   |            |          |                    |   |   | - × |
|----------|------------|----------|--------------------|---|---|-----|
| Physical | Config     | Desktop  | Custom Interface   |   |   |     |
| TP Co    | nfigura    | ation    |                    |   | Х | 1 A |
| IP Cor   | figuration |          |                    |   |   |     |
| O DHC    | P          | Stati    | с                  |   |   |     |
| IP Addr  | ess        | 172.10   | 5.30.31            |   |   |     |
| Subnet   | Mask       | 255.2    | 55.255.0           |   |   |     |
| Default  | Gateway    | 172.10   | 5.30.1             |   |   |     |
| DNS Se   | rver       | 10.10    | .10.11             |   |   | ]   |
| IPv6 C   | onfigurati | on       |                    |   |   | =   |
| DHC      | P 🔘 Auto   | Config 🔘 | Static             |   |   |     |
| IPv6 Ad  | dress      |          |                    |   | 1 |     |
| Link Lo  | cal Addres | FE80:    | :204:9AFF:FEB7:C67 | 6 |   | or  |
| IPv6 Ga  | ateway     |          |                    |   |   |     |
| IPv6 DI  | NS Server  |          |                    |   |   |     |
|          |            |          |                    |   |   | 1   |
|          |            |          |                    |   |   |     |
| Sh       |            |          |                    |   |   |     |
|          |            |          |                    |   |   |     |
| -        |            |          |                    |   |   |     |

| ₹ PC-C              |                          |    |
|---------------------|--------------------------|----|
| Physical Config Des | sktop Custom Interface   |    |
| ID Configuratio     |                          |    |
| IP Configuration    | 11                       |    |
| O DHCP (            | Static                   |    |
| IP Address          | 172.16.40.31             |    |
| Subnet Mask         | 255.255.255.0            |    |
| Default Gateway     | 172.16.40.1              |    |
| DNS Server          | 10.10.10.11              |    |
| IPv6 Configuration  |                          | E  |
| DHCP O Auto Con     | ifig 💿 Static            |    |
| IPv6 Address        |                          |    |
| Link Local Address  | FE80::260:3EFF:FE94:E8EC | or |
| IPv6 Gateway        |                          |    |
| IPv6 DNS Server     |                          |    |
| 1                   |                          |    |
|                     |                          |    |
| 8                   |                          |    |
|                     |                          |    |
| <                   | III                      |    |

# 10. Configurar NAT en R2 para permitir que los hosts puedan salir a internet

MIAMI(config)#interface GigabitEthernet0/0 MIAMI(config-if)#ip nat inside MIAMI(config-if)#int s0/0/0 MIAMI(config-if)#ip nat outside MIAMI(config-if)#ip nat outside MIAMI(config-if)#ip nat outside MIAMI(config-if)#exit

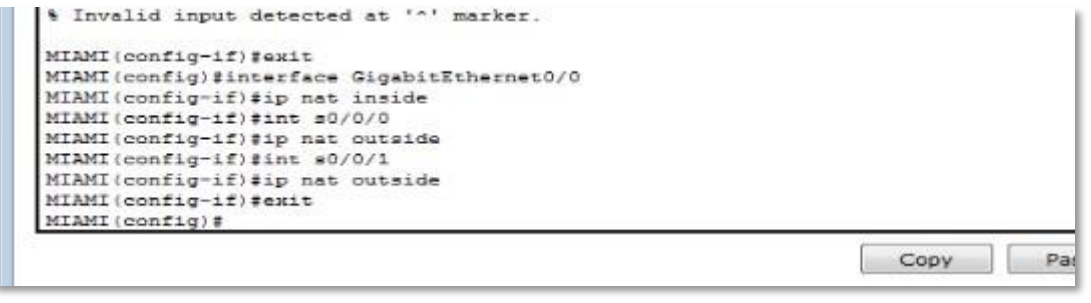

11. Configurar al menos dos listas de acceso de tipo estándar a su criterio en para restringir o permitir tráfico desde R1 o R3 hacia R2.

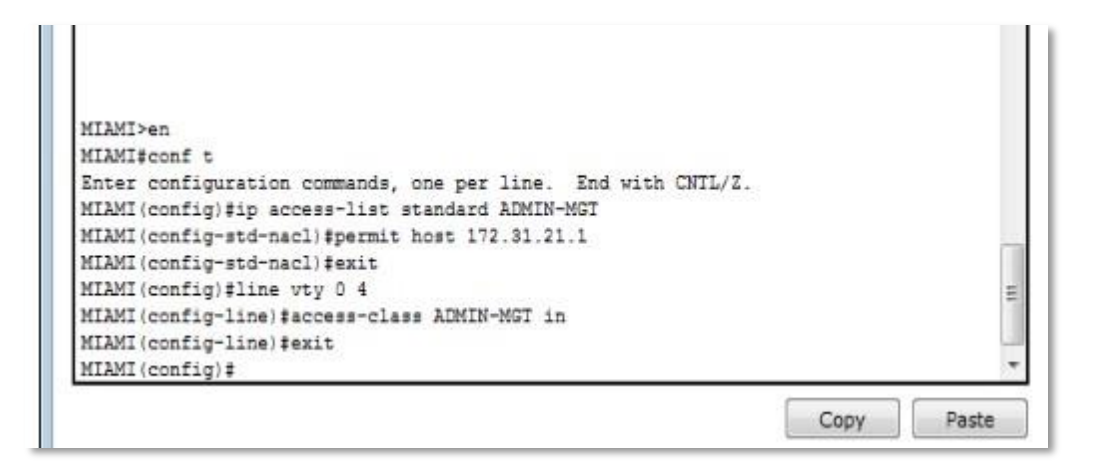

```
Enter configuration commands, one per line. End with CNTL/Z.

MIAMI(config) #no access-list 2 permit 172.16.30.0 0.0.0.255

MIAMI(config) #no access-list 2 permit 172.16.40.0 0.0.0.255

MIAMI(config) #exit

MIAMI#

%SYS-5-CONFIG_I: Configured from console by console
```

12. Configurar al menos dos listas de acceso de tipo extendido o nombradas a su criterio en para restringir o permitir tráfico desde R1 o R3 hacia R2.

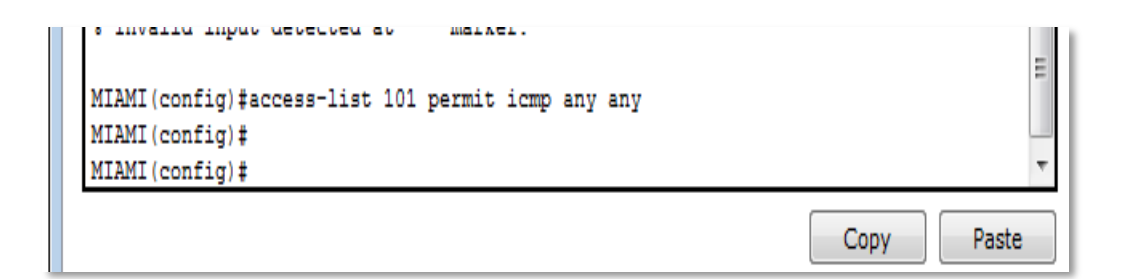

13. Verificar procesos de comunicación y redireccionamiento de tráfico en los routers mediante el uso de Ping y Traceroute.

| BOGOTA>en                                                              |
|------------------------------------------------------------------------|
| BOGOTA#ping 172.31.21.2                                                |
| Tune escape sequence to abort                                          |
| Sending 5, 100-byte ICMP Echos to 172.31.21.2, timeout is 2 seconds:   |
| 11111                                                                  |
| Success rate is 100 percent (5/5), round-trip min/avg/max = 1/11/54 ms |
| BOGOTA#ping 172.31.23.1                                                |
|                                                                        |
| Type escape sequence to abort.                                         |
| Sending 5, 100-byte ICMP Echos to 172.31.23.1, timeout is 2 seconds:   |
| Success rate is 0 percent (0/5)                                        |
|                                                                        |
| BOGOTA#                                                                |
| Conv                                                                   |
| copy its                                                               |

```
MIAMI#ping 172.31.23.2

Type escape sequence to abort.

Sending 5, 100-byte ICMP Echos to 172.31.23.2, timeout is 2 seconds:

!!!!!

Success rate is 100 percent (5/5), round-trip min/avg/max = 1/3/15 ms

MIAMI#

Copy Paste
```

## CONCLUSIONES

- Del siguiente trabajo captamos y adquirimos el conocimiento de cómo configurar y manejar ip con el programa pack tracer, además concluimos los direccionamientos ip a cada equipo que configurábamos, aprendimos asignarles protocolos,ips y demás estableciendo una comunicación mutua para los equipos de cisco.
- El diplomado de cisco es muy importante en nuestra profesión como ingenieros de sistemas ya que optamos por conseguir soluciones y brindar una facilidad de conexiones de red.
- Se configura exitosamente la topología de red sugerida en la prueba de habilidades, aplicando los conocimientos y habilidades adquiridas en el Diplomado.
- Se utilizó la herramienta de simulación Cisco Packet Tracer, como medio para desarrollar la práctica con ello la seguridad y sin temor a equivocarnos de realizar implementaciones en la vida real de este o cualquier otra red que surja como solución tecnológica a una necesidad.

# BIBLIOGRAFÍA

- Lammle, T. (2010). CISCO Press (Ed). Cisco Certified Network Associate Study Guide. Recuperado de: <u>http://gonda.nic.in/swangonda/pdf/ccna1.pdf</u>
- Odom, W. (2013). CISCO Press (Ed). CCNA ICND2 Official Exam Certification Guide. Recuperado de:\_ <u>http://een.iust.ac.ir/profs/Beheshti/Computer%20networking/Auxilary%20ma</u> <u>terials/CiscoICND2.pdf</u>
- CISCO. (2014). OSPF de una sola área. Principios de Enrutamiento y Conmutación. Recuperado de: <u>https://static-course-assets.s3.amazonaws.com/RSE50ES/module8/index.html#8.0.1.1</u>
- CISCO. (2014). DHCP. Principios de Enrutamiento y Conmutación. Recuperado de: <u>https://static-course-</u> <u>assets.s3.amazonaws.com/RSE50ES/module10/index.html#10.0.1.1</u>
- Odom, W. (2013). CISCO Press (Ed). CCNA ICND1 Official Exam Certification Guide. Recuperado de:\_ <u>http://ptgmedia.pearsoncmg.com/images/9781587205804/samplepages/97815872</u> 05804.pdf